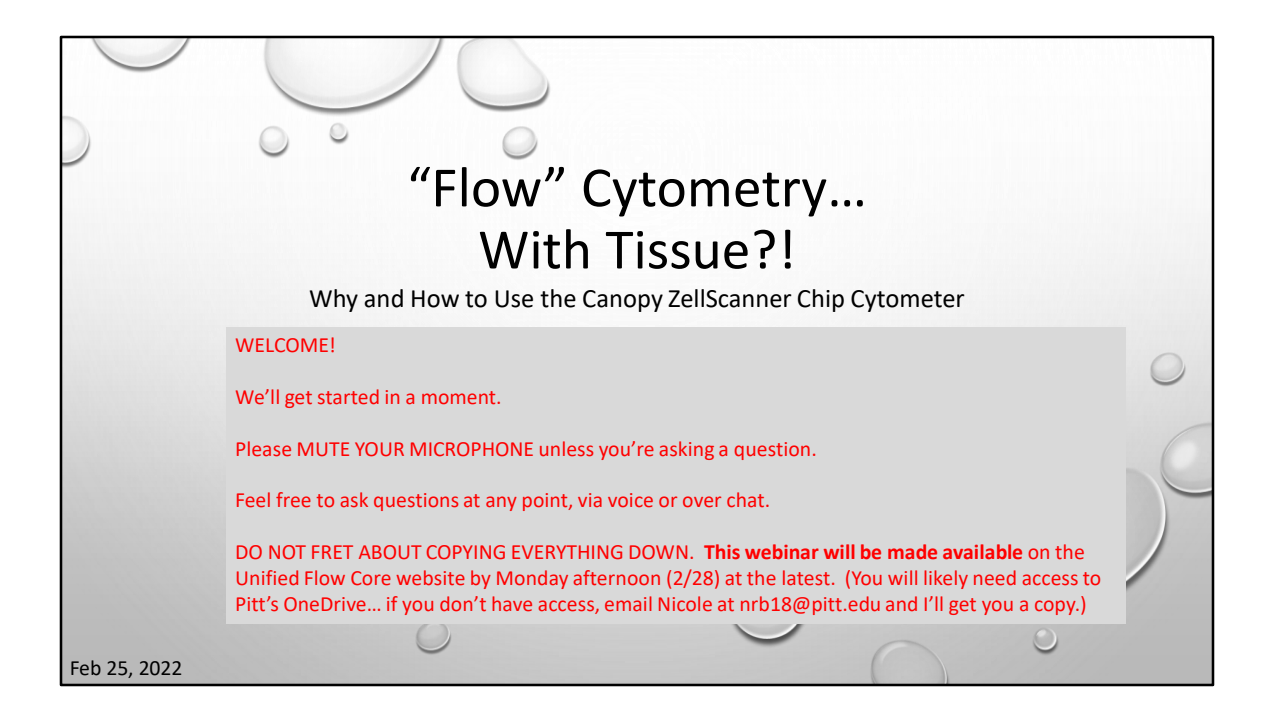

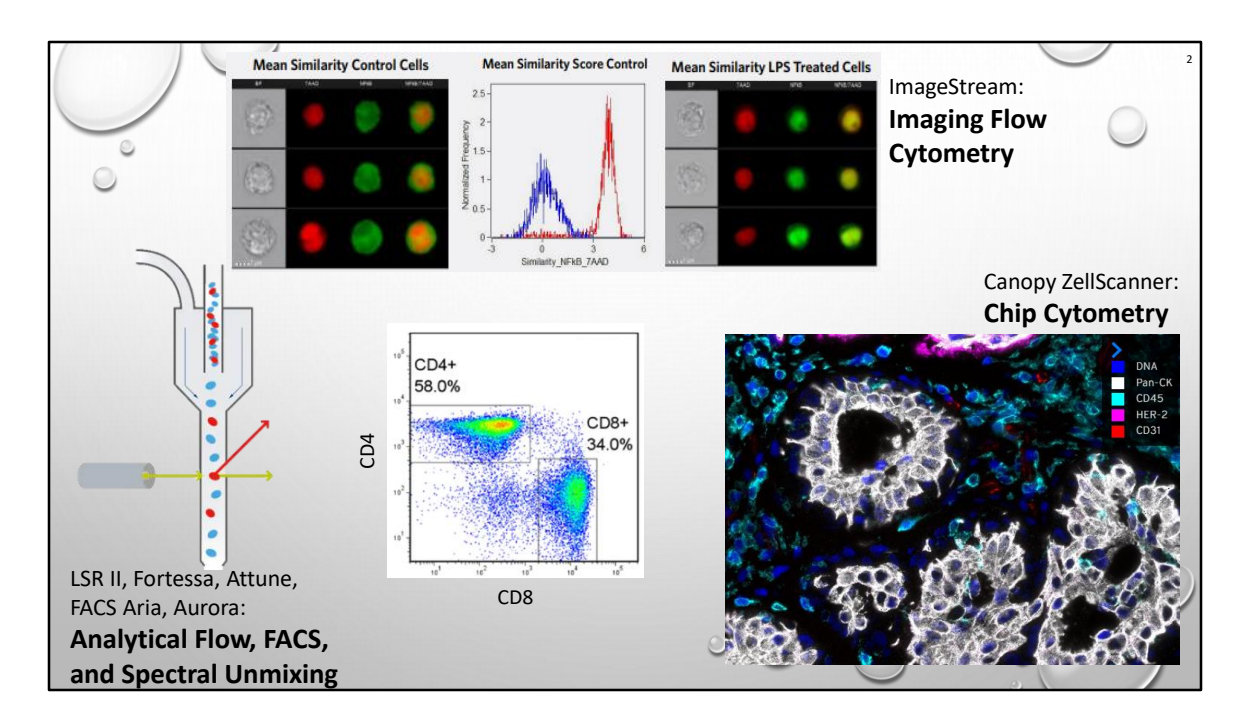

All 3 can make you a nice dot plot. But they answer different questions. And have different strengths/weaknesses.

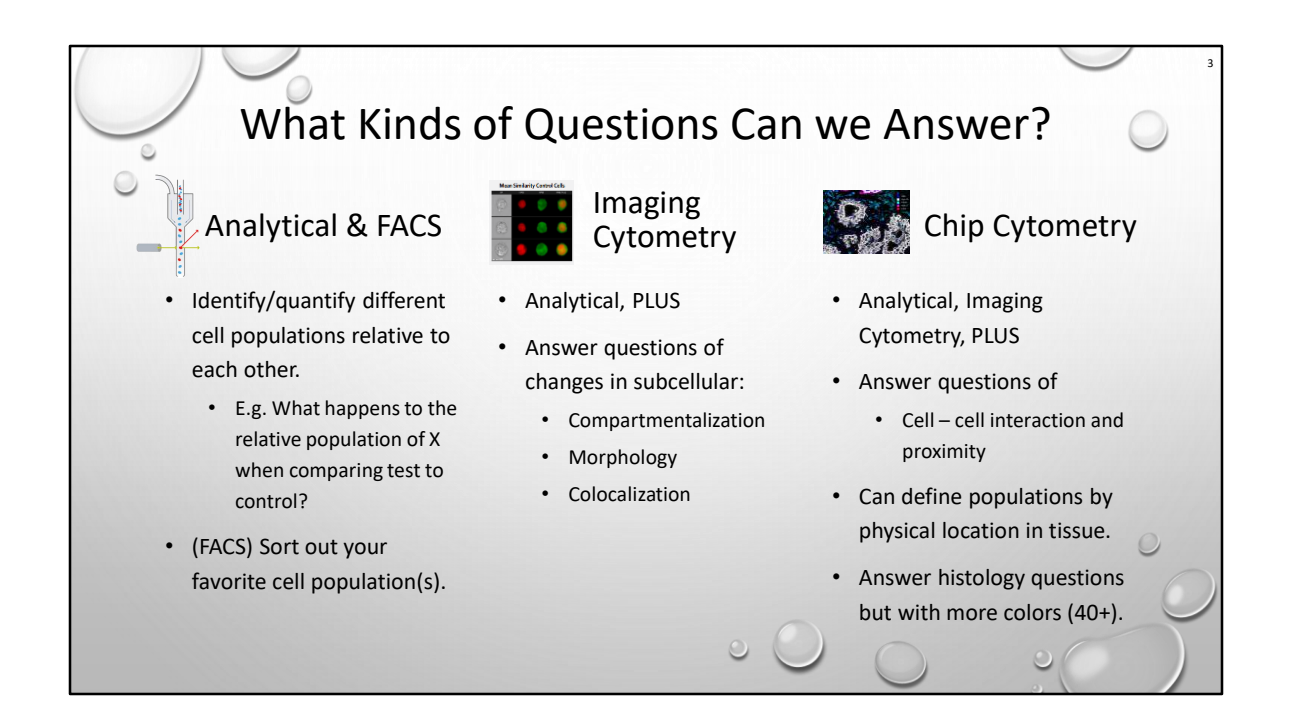

Imaging cytometry on the chip cytometer is not as advanced as for the ImageStream. If you can run your cells as a flow, do that.

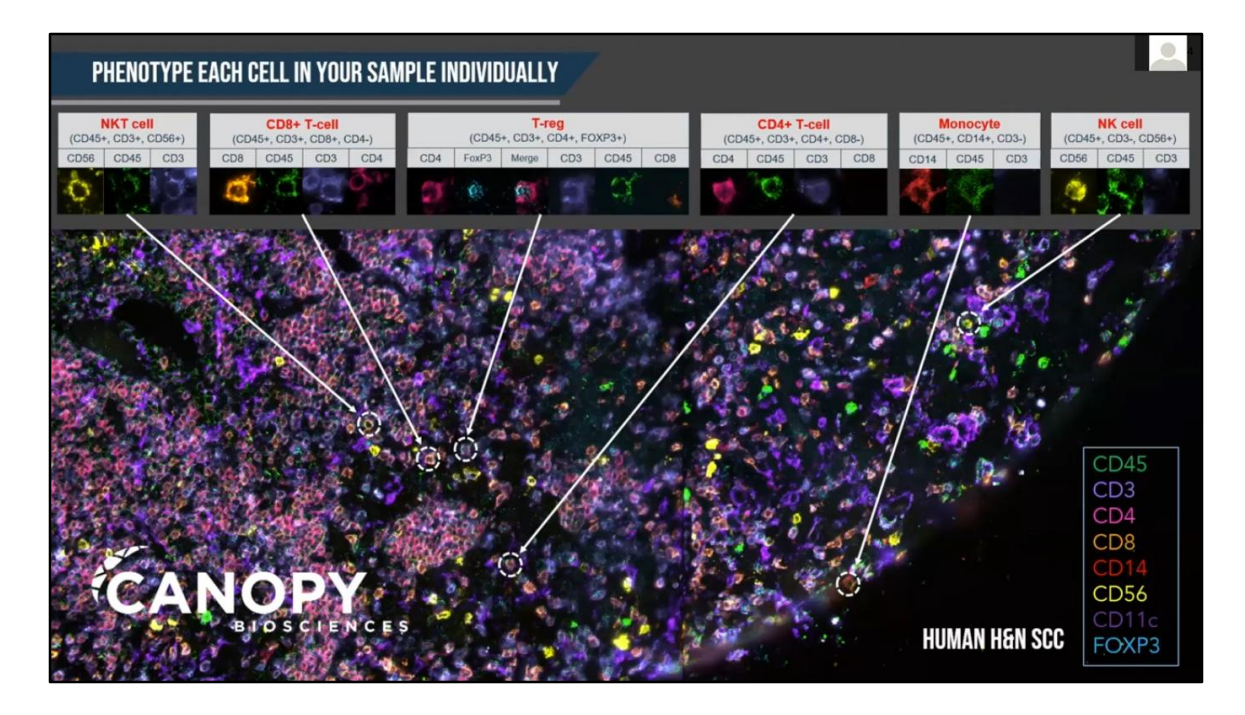

Chip Cytometry is more quantitative than simple microscopy which is limited in the number of simultaneous colors.

Traditional flow cytometric dot plot analysis is more sophisticated than X costains with Y.

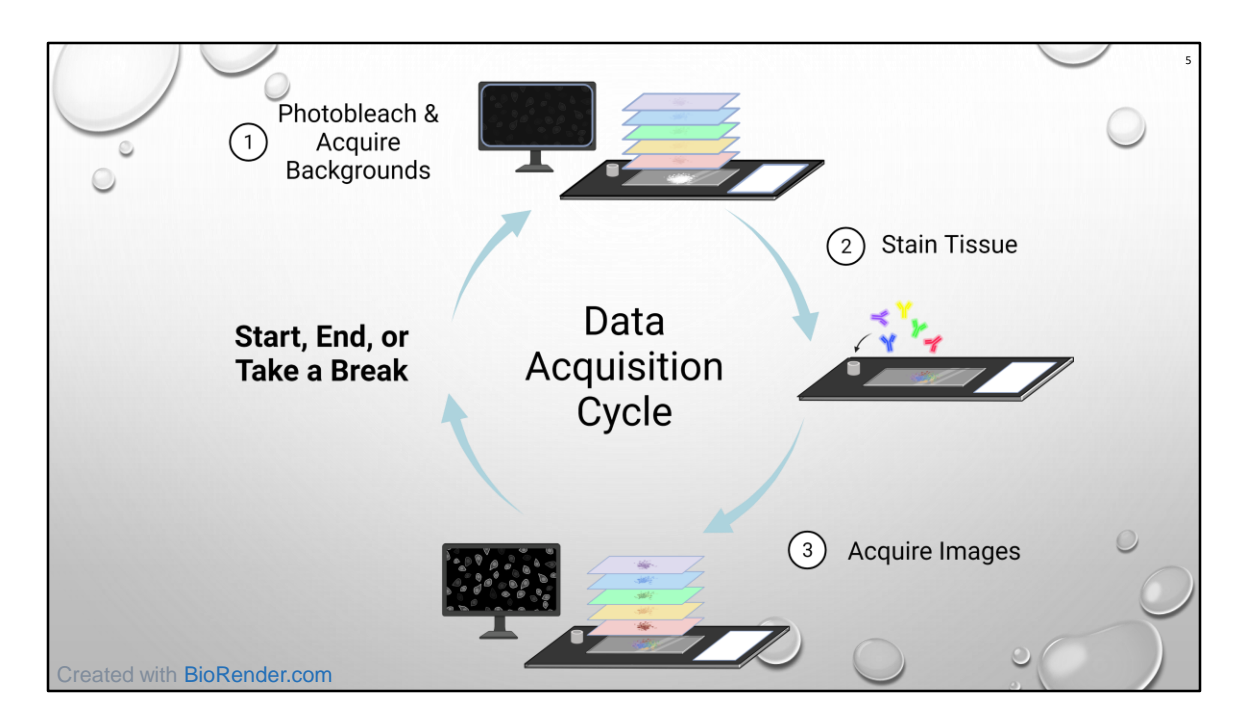

Each cycle can take 2 hours or more depending on staining considerations, number of channels used (don't have to use all 5), and # positions acquired.

Tissue staining can take as long as it needs to. 15min-overnight. Whatever works. Wash can be automated with pump.

Can interleave two chips in a day once you've got everything figured out. E.g. Chip 1 is acquiring while Chip 2 is staining/washing.

Can photobleach OR chemically bleach, but acquiring BG images afterwards is not optional.

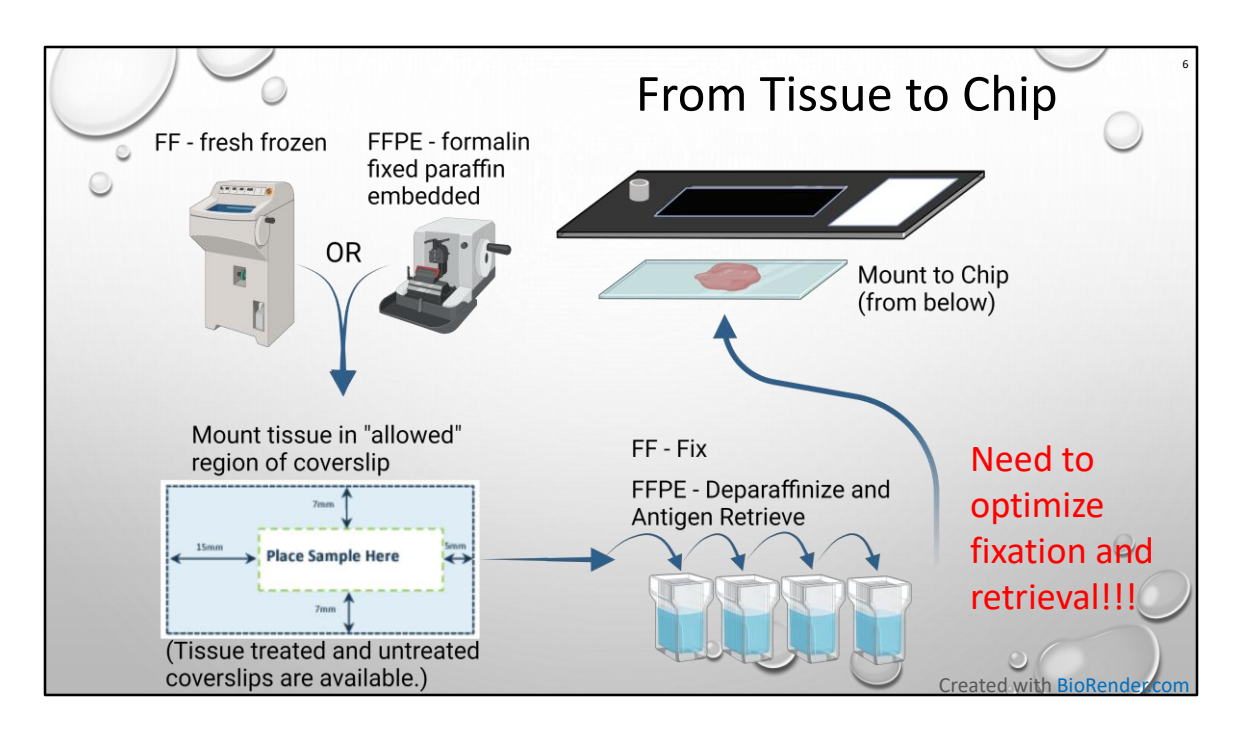

5-7um sections

FF = fresh frozen

FFPE = formalin fixed paraffin embedded. Don't forget to bake!!! Must use COLD acetone to fix

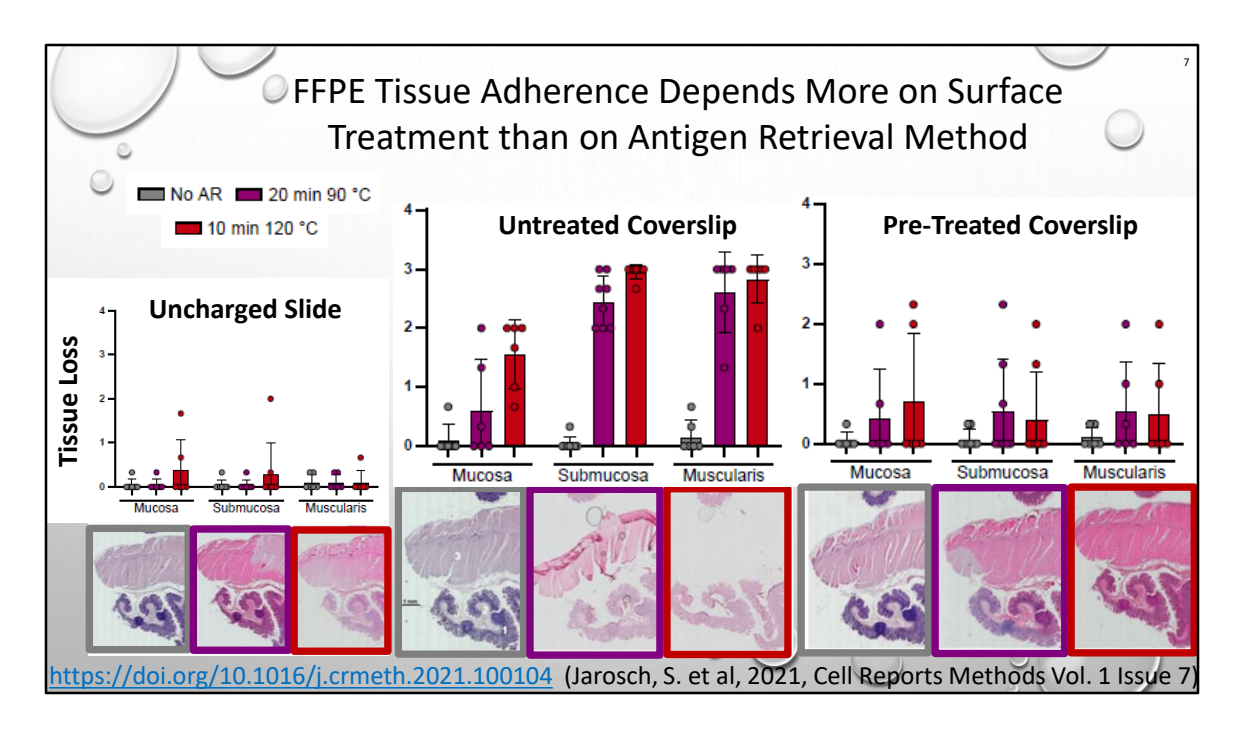

Tissue Loss (Y-axis) is reduced for both AR conditions (red/purple) when comparing untreated/treated.

Mucosa (top) is pretty robust, so it doesn't really matter. Submucosa & Muscularis (bottom & middle) are more fragile, and benefit from the treatment. Strangely, no one has any issue with an uncharged slide...

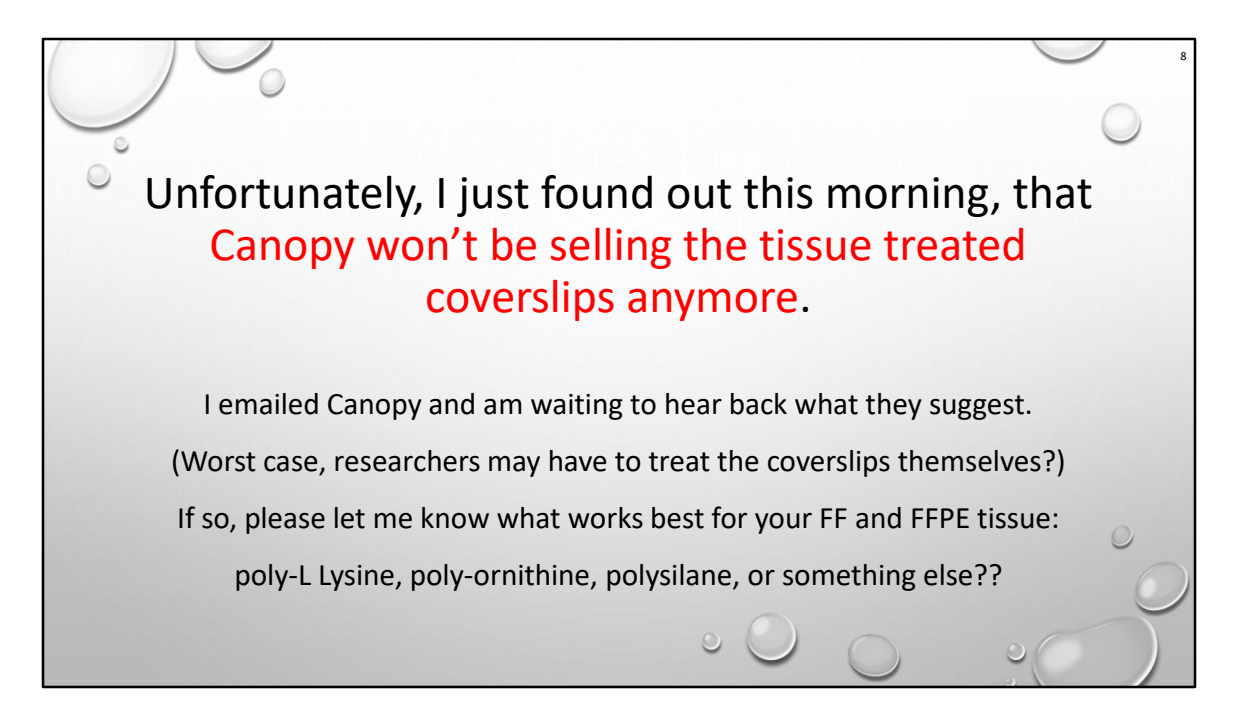

We essentially want "Superfrost Plus" treated coverslips, which are polysilanized???

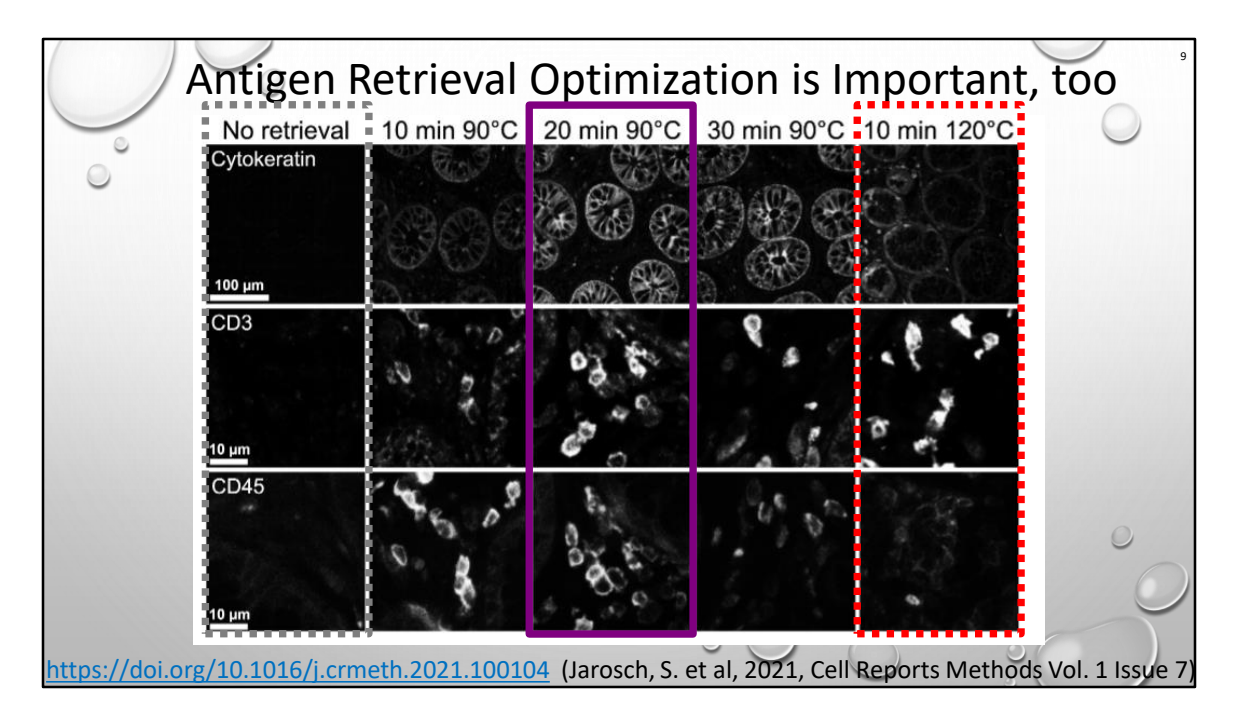

For reference these are the conditions in the previous slides. YMMV based on antigen, but purple seems to give a better overall result with both adherence and fluorescence.

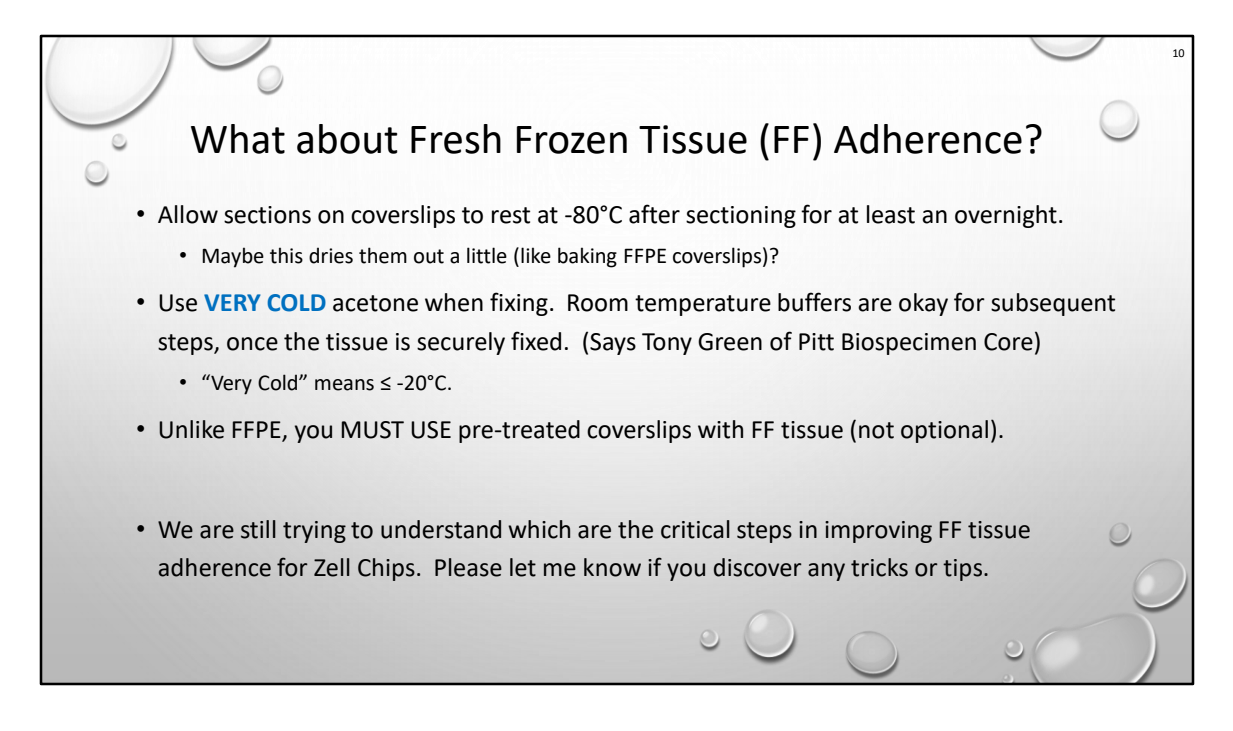

Remember: Fixation happens BEFORE you mount the coverslip on the chip.

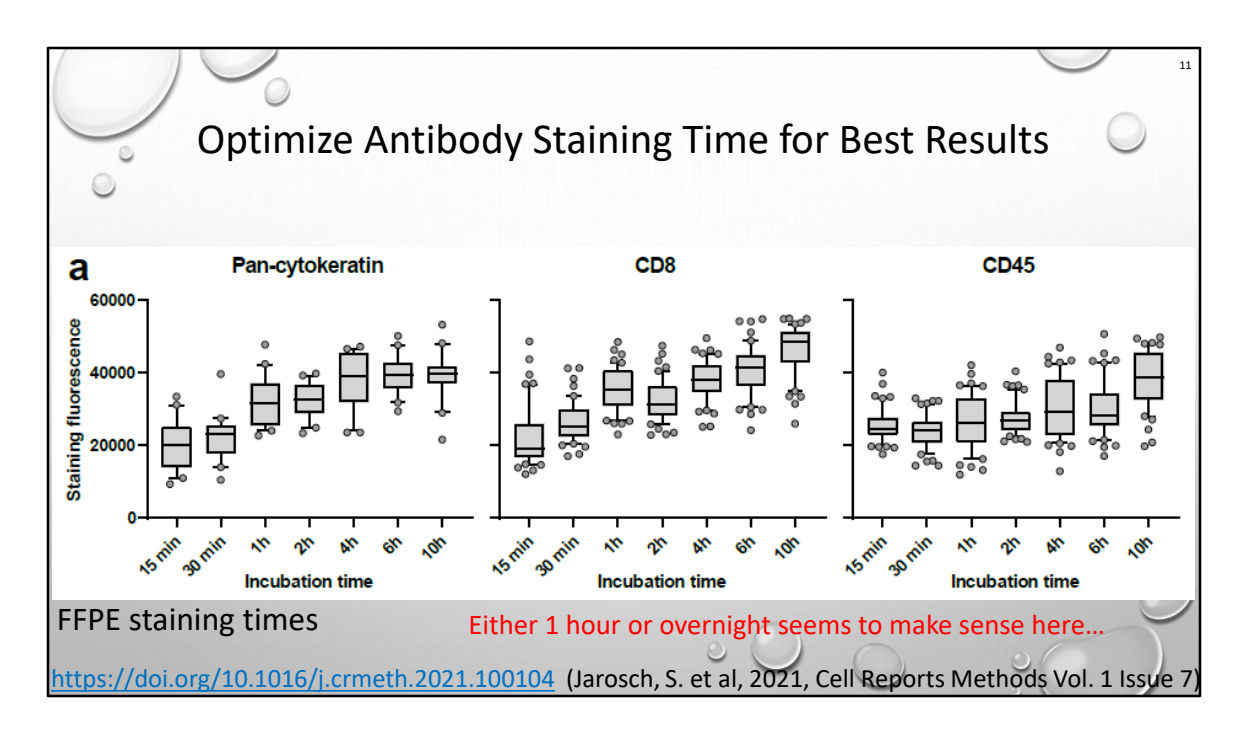

Critical times seem to be 1 hr and Overnight.

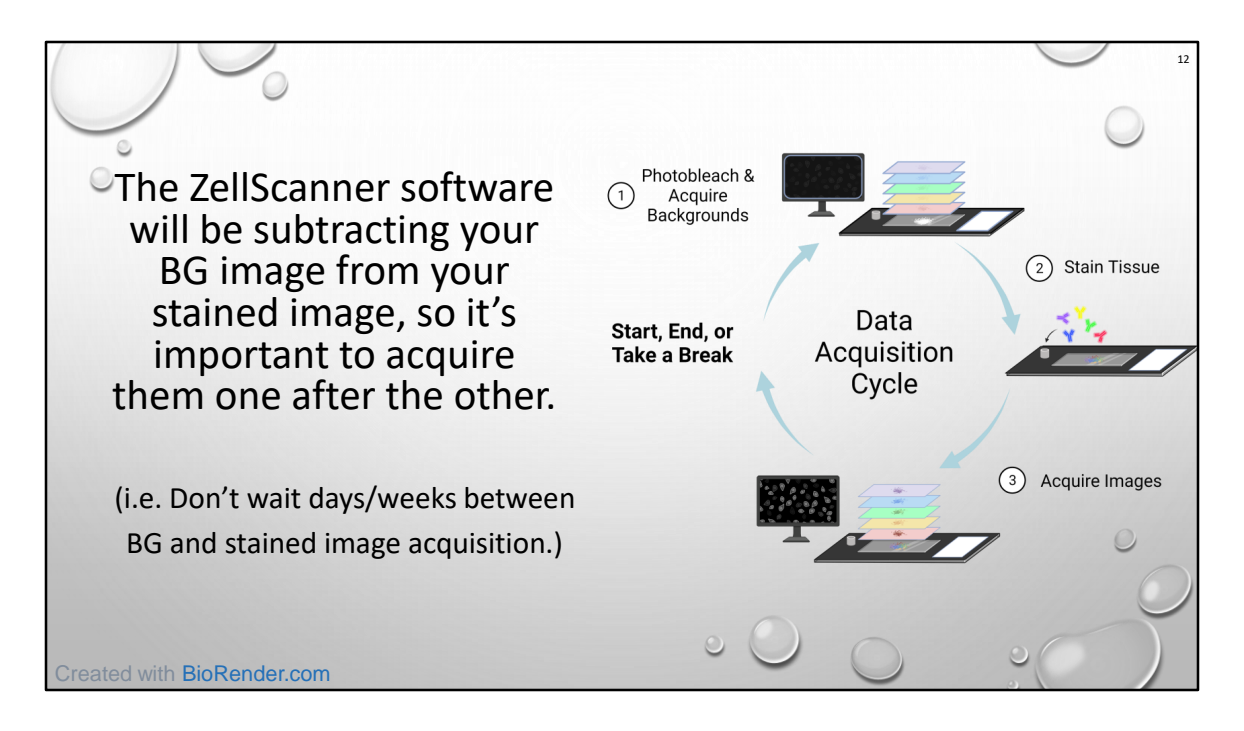

Each cycle can take 2 hours or more depending on staining considerations, number of channels used (don't have to use all 5), and # positions acquired.

Tissue staining can take as long as it needs to. 15min-overnight. Whatever works. Wash can be automated with pump.

Can interleave two chips in a day once you've got everything figured out. E.g. Chip 1 is acquiring while Chip 2 is staining/washing.

Can photobleach OR chemically bleach, but acquiring BG images afterwards is not optional.

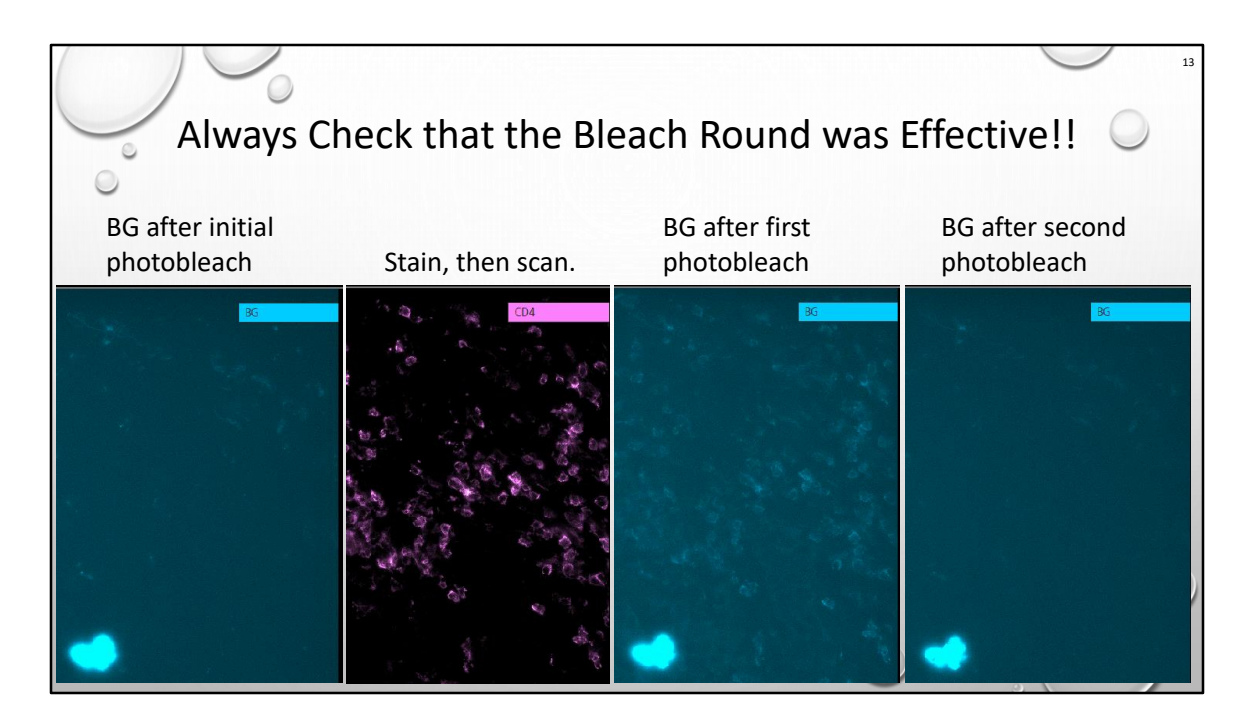

The point of a BG image is to subtract it from the stained/fluorescent issue. Therefore it's important that you don't have ghosts of previous stains.

Bright spot is not a big deal; it will be subtracted away. Since maxed out, no stain will work in that little blob region.

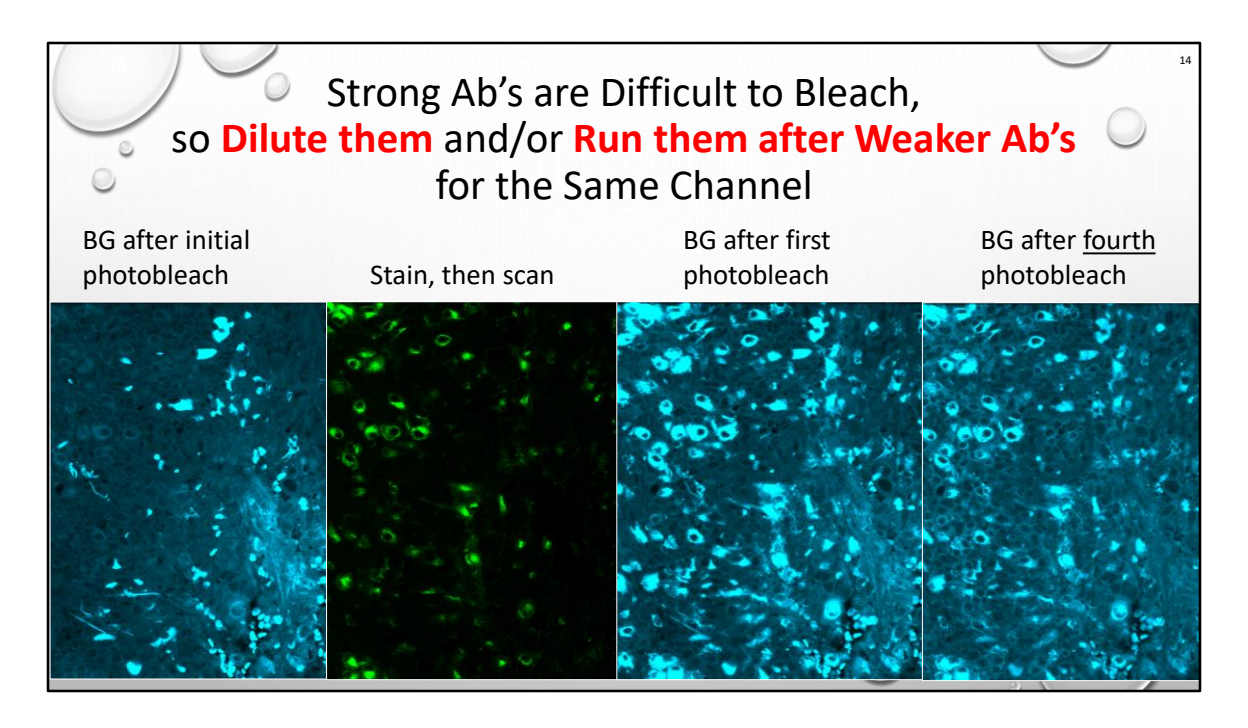

Green (FS488) channel is notorious for autofluorescence in some tissue types esp. if too much Ab retrieval.

Chemical bleaching\* is an option, but you have to make sure it doesn't kill your specific epitopes! PBS+24mM NaOH+4.5%H2O2 Lin et al 2016

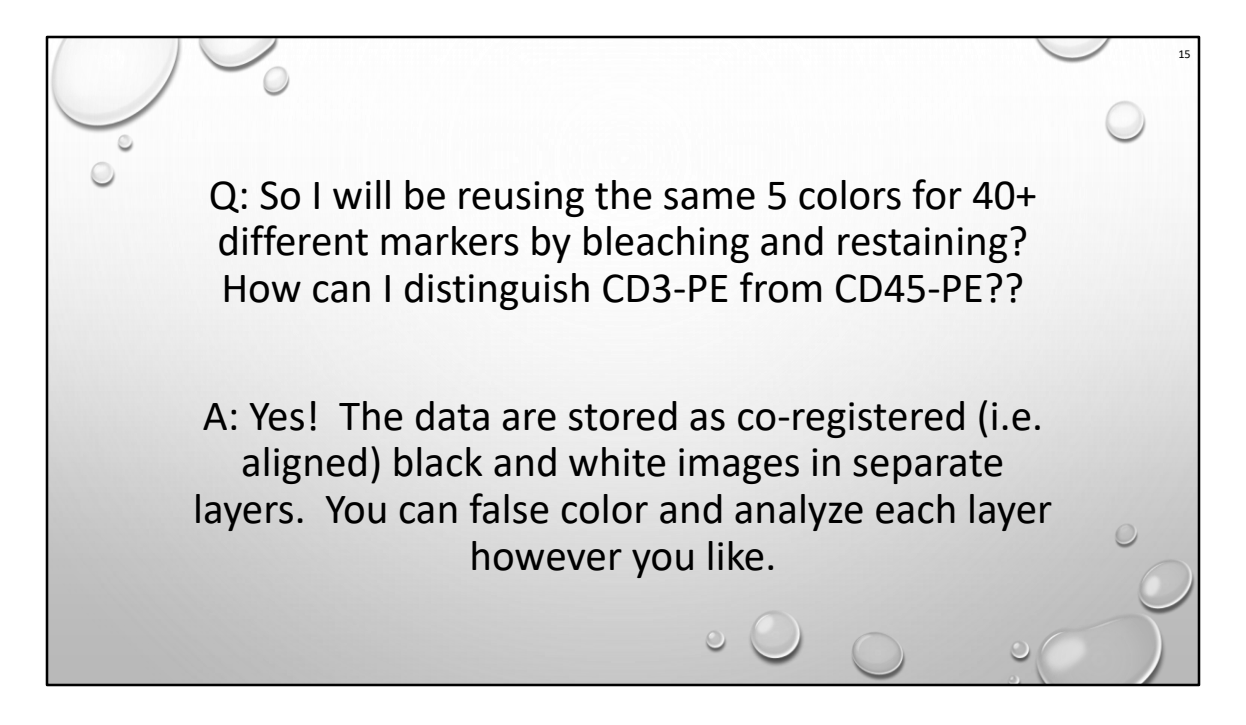

The secret to this method is that the images are coregistered/aligned so they can make a nice big stack. This lets you turn layers on/off however you like.

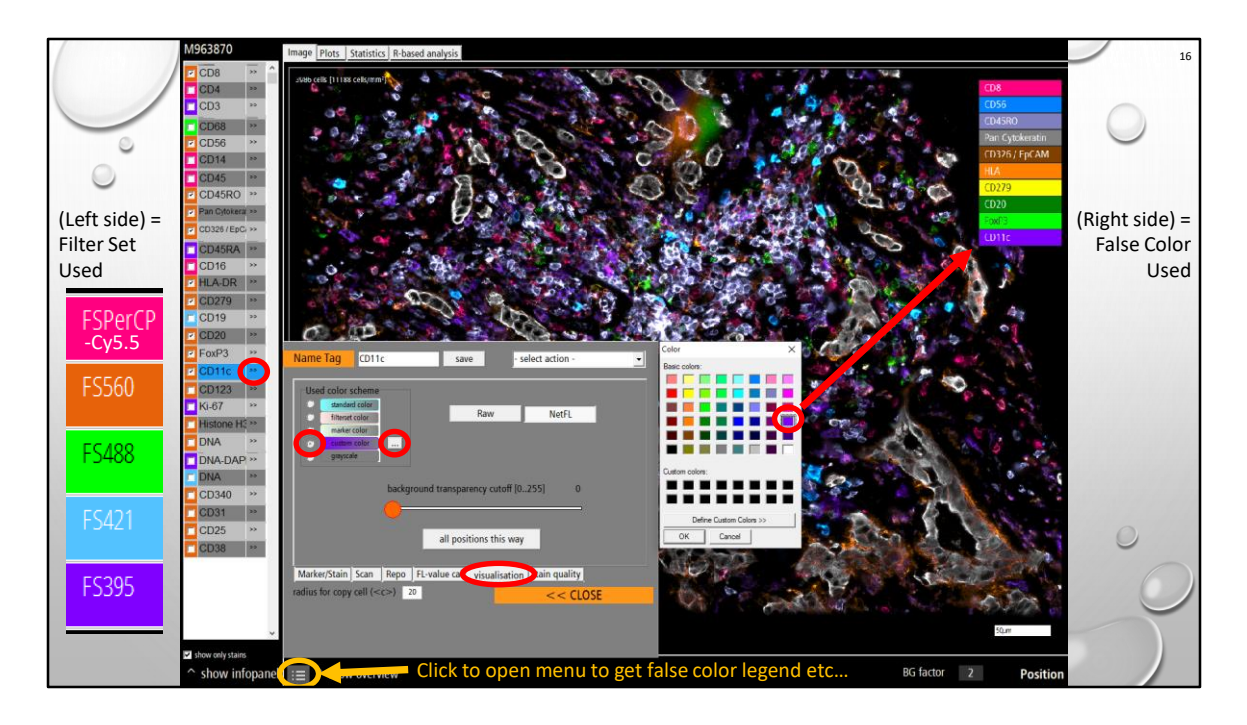

Bleaching is important because you will be using the SAME filterset (color) with DIFFERENT antibodies.

In all, 17 different antibodies conjugated to PE were used on this tissue sample. As you can see, I ran out of colors to clearly display them before I overlaid them all. Red circles = how to change the assigned false color Yellow circle = how to display legend

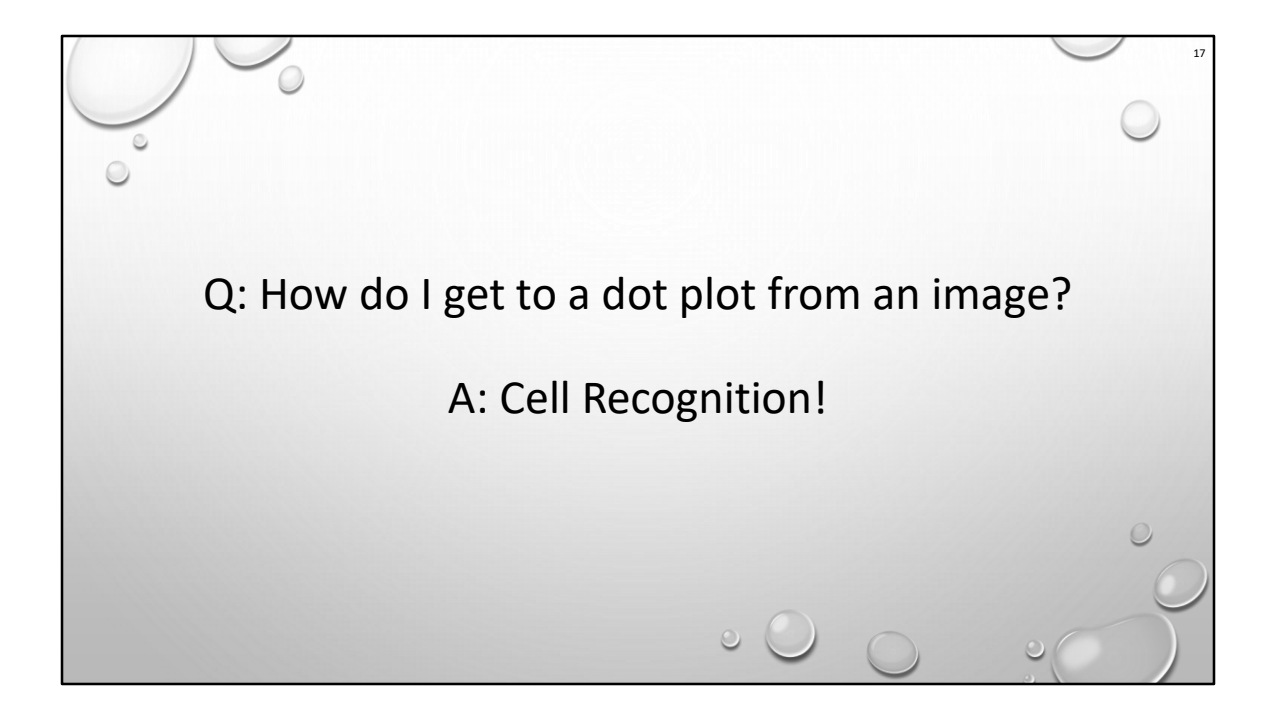

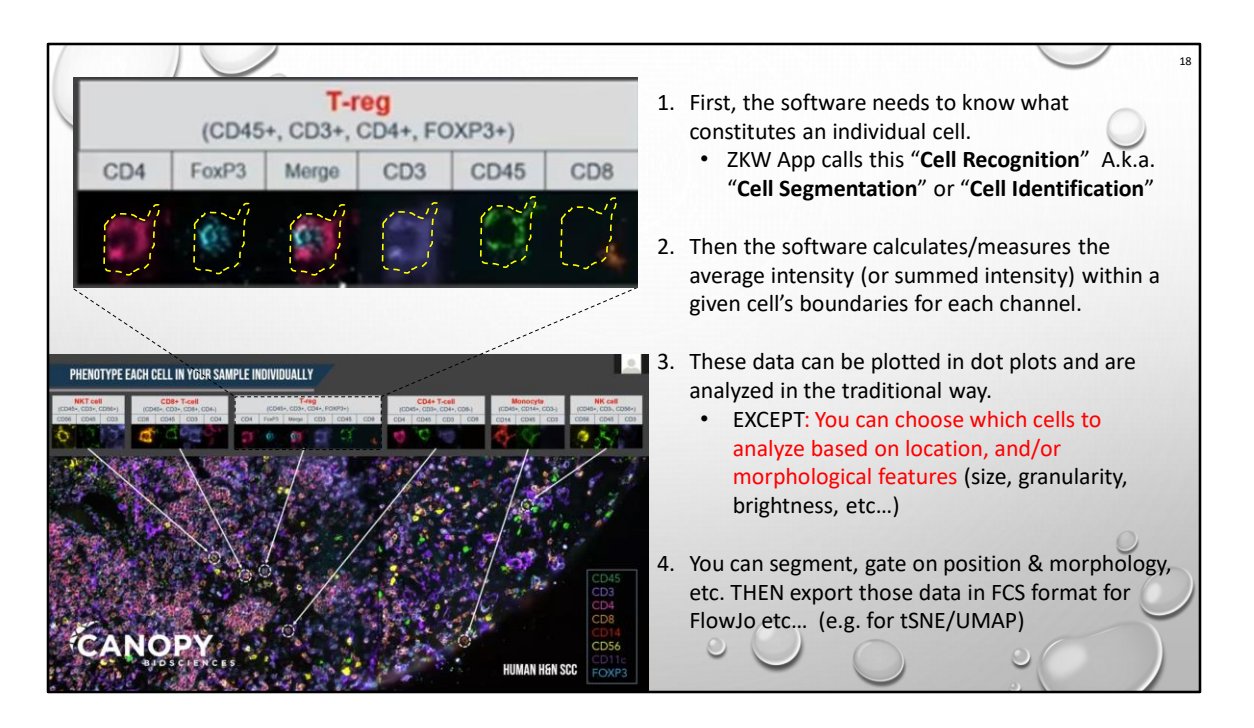

Benefit of processing in ZKW App though is that you can interrogate rare cell populations to see if they're just artifacts.

Note: You can do tSNE in the ZKW App, but because software is a little buggy, I tend to trust the version in FlowJo or MatLab as being more mature.

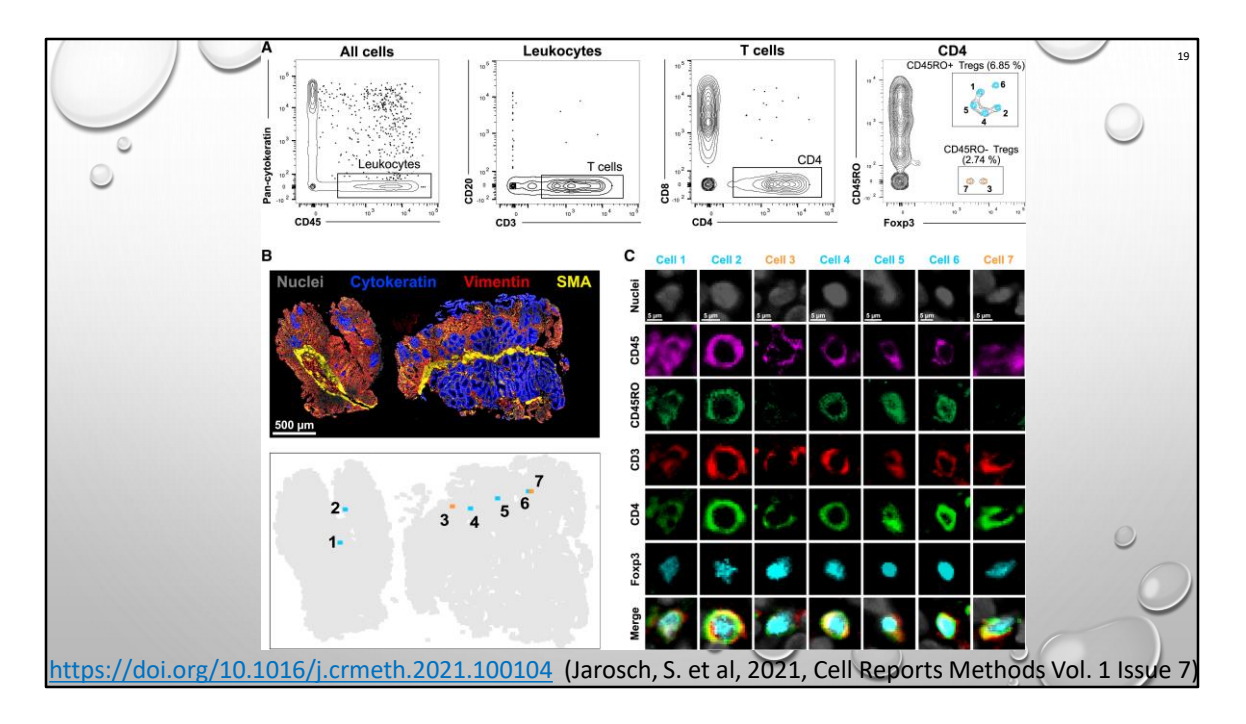

Figure 5. Detection of rare phenotypically complex cells using gating strategy on automated quantified signal intensities

(A–C) Tissue section from <u>GvHD</u> gut biopsy was stained with 18 markers (CD45, CD45RA, CD45RO, CD3, CD4, CD8, <u>CD14</u>, <u>CD68</u>, <u>CD20</u>, <u>CD25</u>, Foxp3, Gata3, pancytokeratin, Ki-67, PD-1, PD-L1, <u>vimentin</u>, SMA). (A) Representative depiction of gating strategy used to navigate into tissue composition. From all segmented cells, <u>Tregs</u> were identified by sequential gating according to CD45+CD3+CD4+Foxp3+ expression and finally discriminated according to CD45RO expression. (B) Example of replotting of a gated population into the original stained tissue, to assess its spatial distribution/location. (C) Original staining images of the seven Tregs identified in (B).

Hardest part: So you found your cells. Now what? What does it mean????

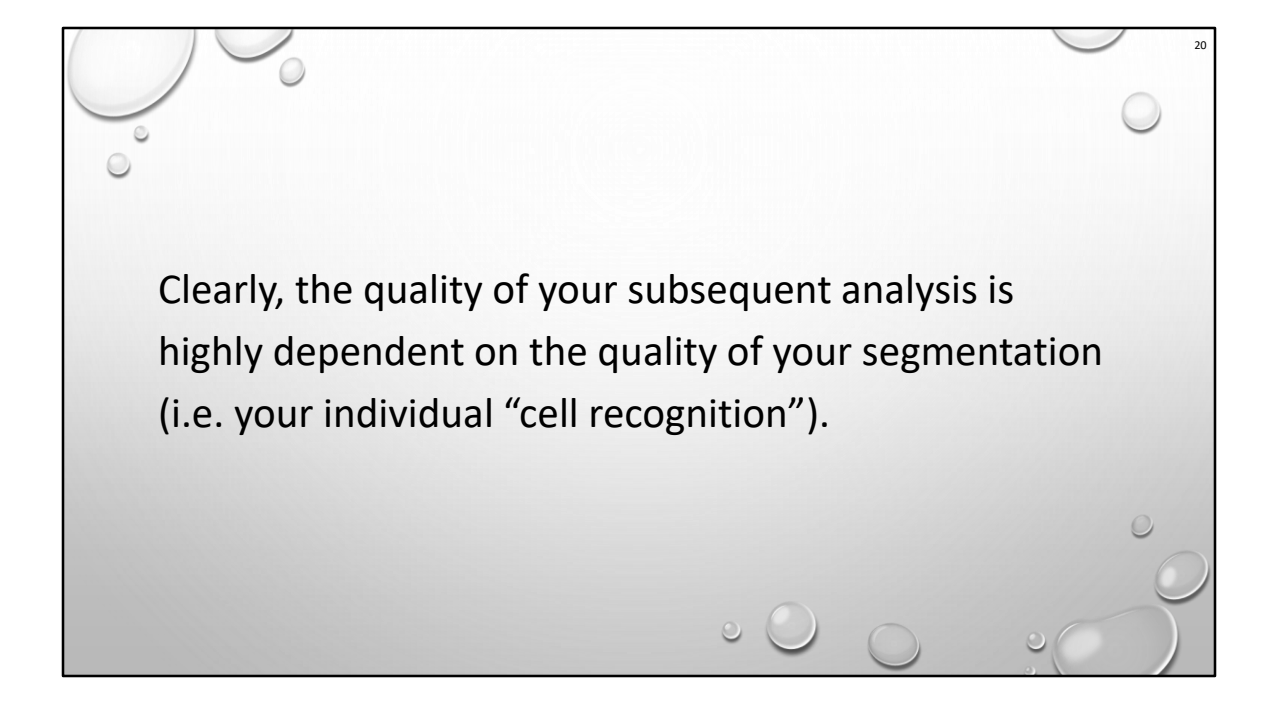

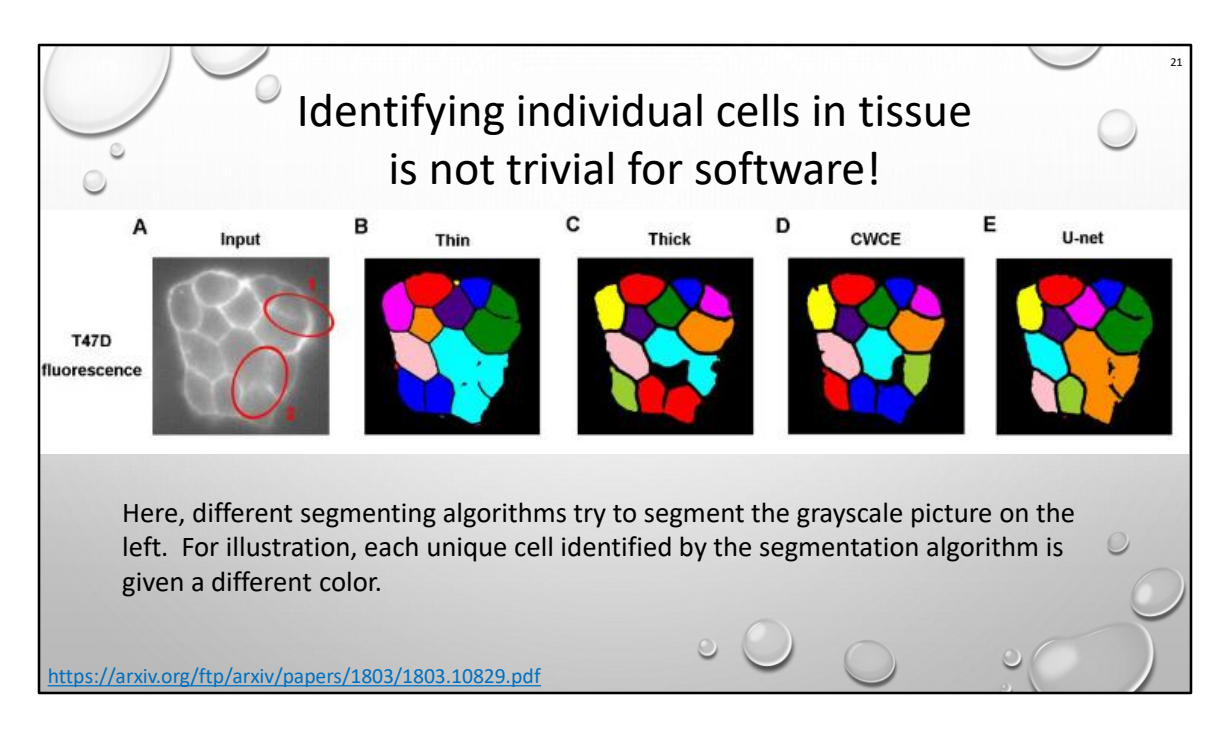

Input is practically ideal and algorithms still have trouble!

Instead of FSC and SSC, gate on cell diameter, and other morphological features.

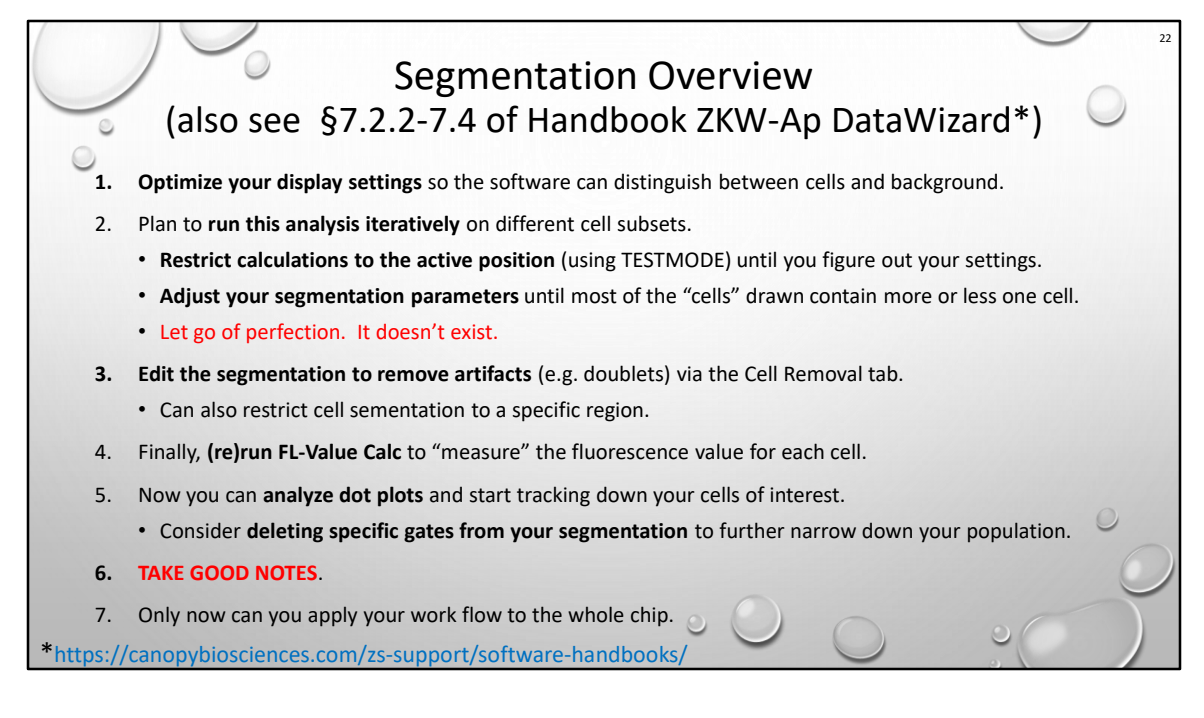

Your segmentation routine will be iterative. Expect this.

DNA DAPI/Hoechst/PI are not photobleachable!

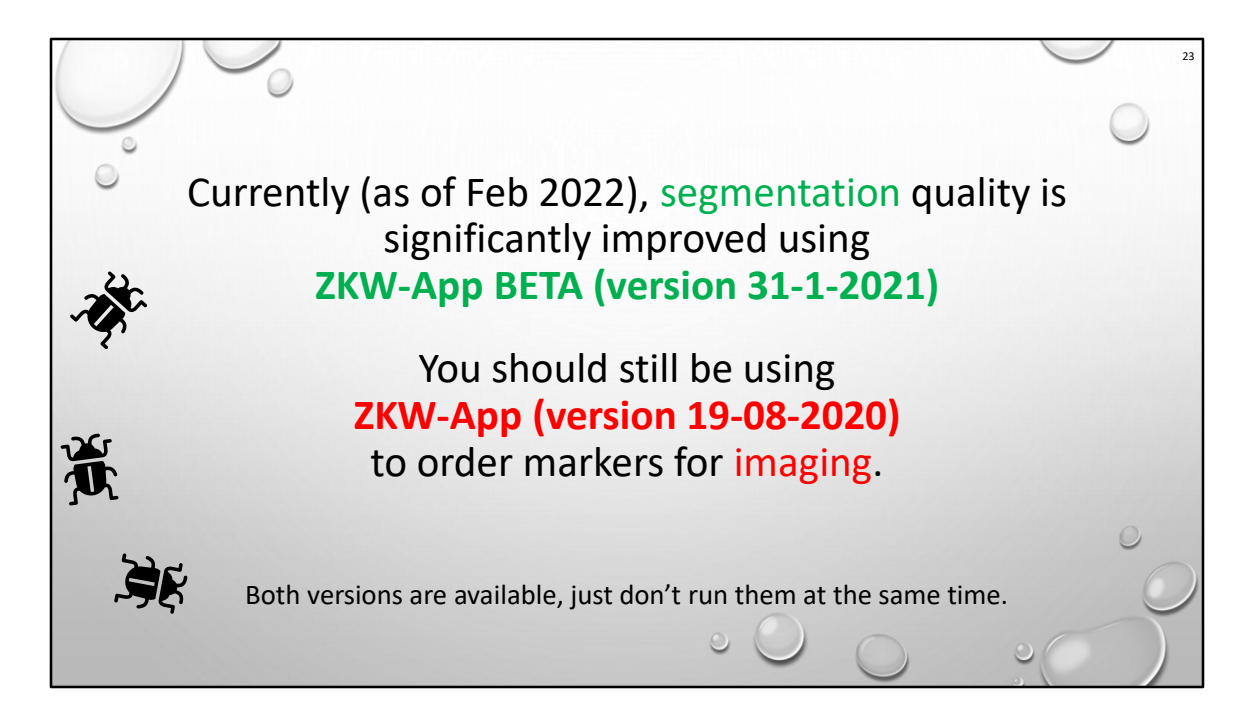

Due to software bugs, (known)

Beta = Data analysis

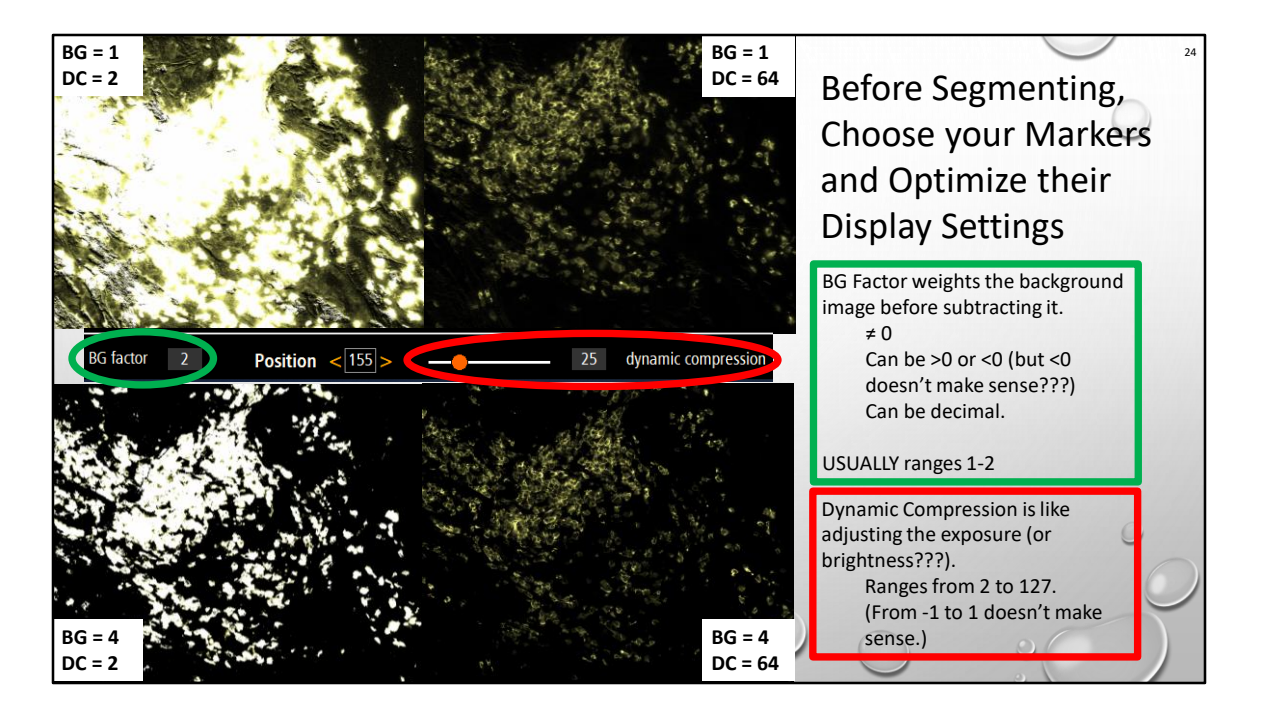

Trying to understand the relationship between contrast, brightness, DC and BG Factor.

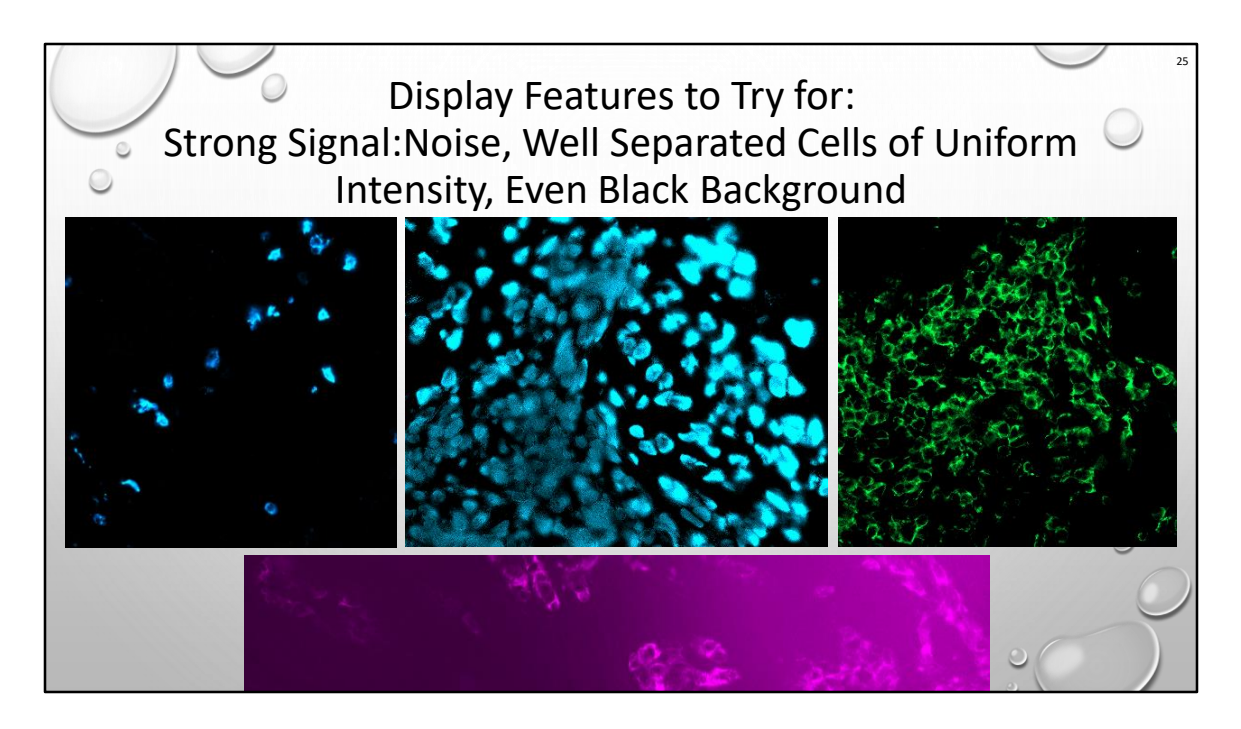

Easiest segmentation would be like polka dots: False color doesn't matter.

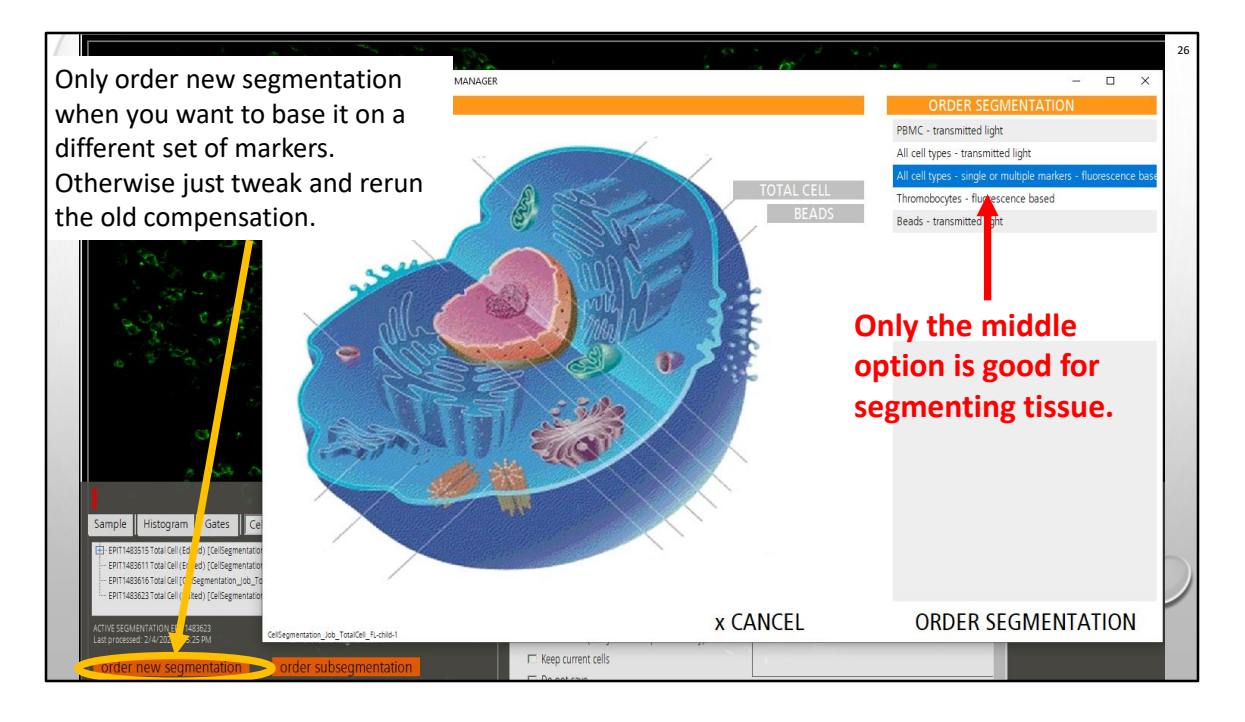

Don't keep 100 failed segmentation attempts. They can't be deleted.

|                                                             | P  | Pleas | e select marker               | ·(S)   |      | 27   |
|-------------------------------------------------------------|----|-------|-------------------------------|--------|------|------|
| Select markers that are common to the                       | Г  |       | CD8-PE                        | 6      |      | ^    |
| cells you want to compare.                                  | l  |       | CD4-PerCP-Cy5.5<br>CD3-BUV395 | 7<br>8 |      | -18  |
| <ul> <li>Don't try to select all the markers and</li> </ul> | L  |       | CD68-Alexa Fluor 488          | 15     |      | - 18 |
| try to identify all the cells in one go.                    | l  |       | CD56-PE<br>CD14-PerCP-Cy5.5   | 16     |      | - 18 |
| (You will cry.)                                             | l  |       | CD45-PerCP-Cy5.5              | 21     |      | - 18 |
|                                                             | L  |       | Pan Cytokeratin               | 25     |      | - 18 |
| Vou mousent to tru on introcollular marker                  | L  |       | CD326 / EpCAM                 | 28     |      | - 18 |
| You may want to try an intracellular marker                 | L  |       | CD45RA-BUV395                 | 33     |      | - 18 |
| (e.g. DNA) in addition to a surface marker,                 | L  |       | LD 16-PerCP-Cy5.5             | 34     |      | - 18 |
| but he flevible                                             | L  |       | CD279-PE                      | 39     |      | - 18 |
| but be nexible.                                             | I. |       | CD19-Brilliant Violet 421     | 40     |      | - 18 |
|                                                             | I. |       | CD20                          | 43     |      | - 18 |
| Remember you can concatenate (combine)                      |    |       | FoxP3                         | 46     |      | - 18 |
|                                                             | I. |       | CD11c                         | 49     |      | ~    |
| FCS TILES IN FIOWJO, SO DIVIDE AND                          |    |       | select all                    |        | OK ! |      |
| CONQUER your cell populations!                              |    | sele  | ct all markers                |        |      |      |

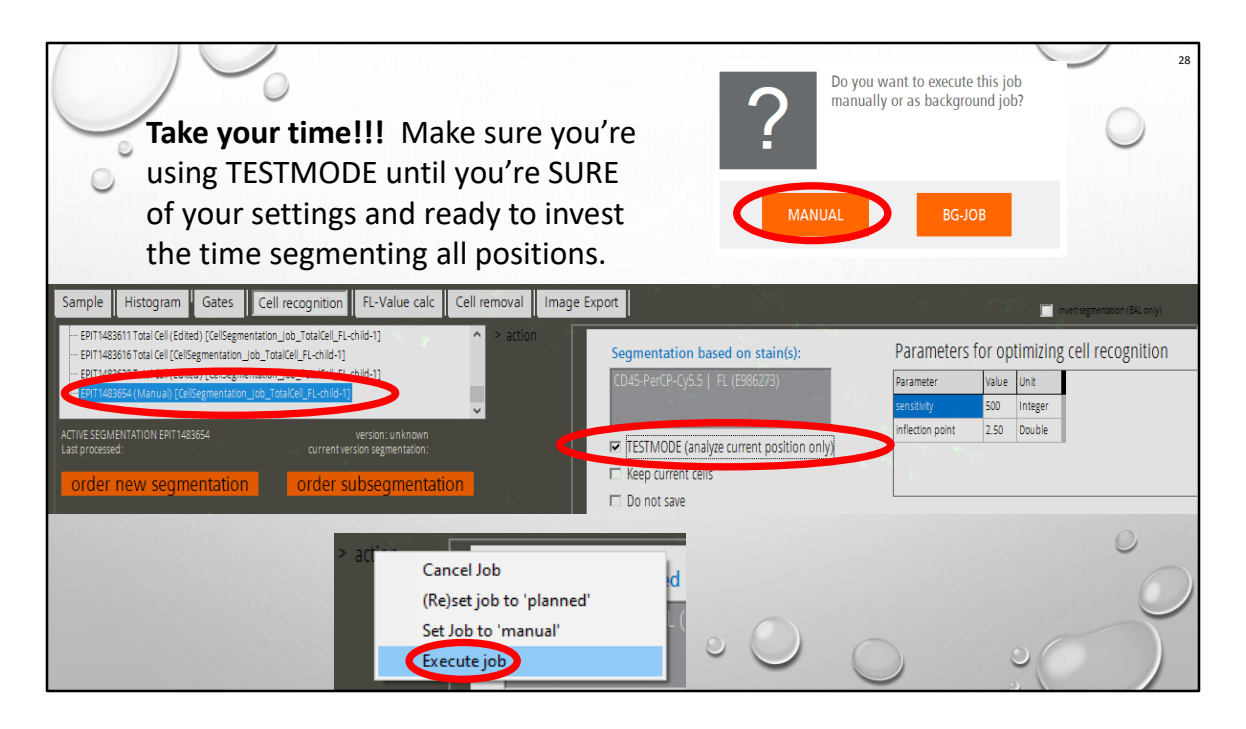

Unfortunately, there's no way to kill a long job, (rebooting the program just restarts the job), so get in the habit of checking your settings before executing!

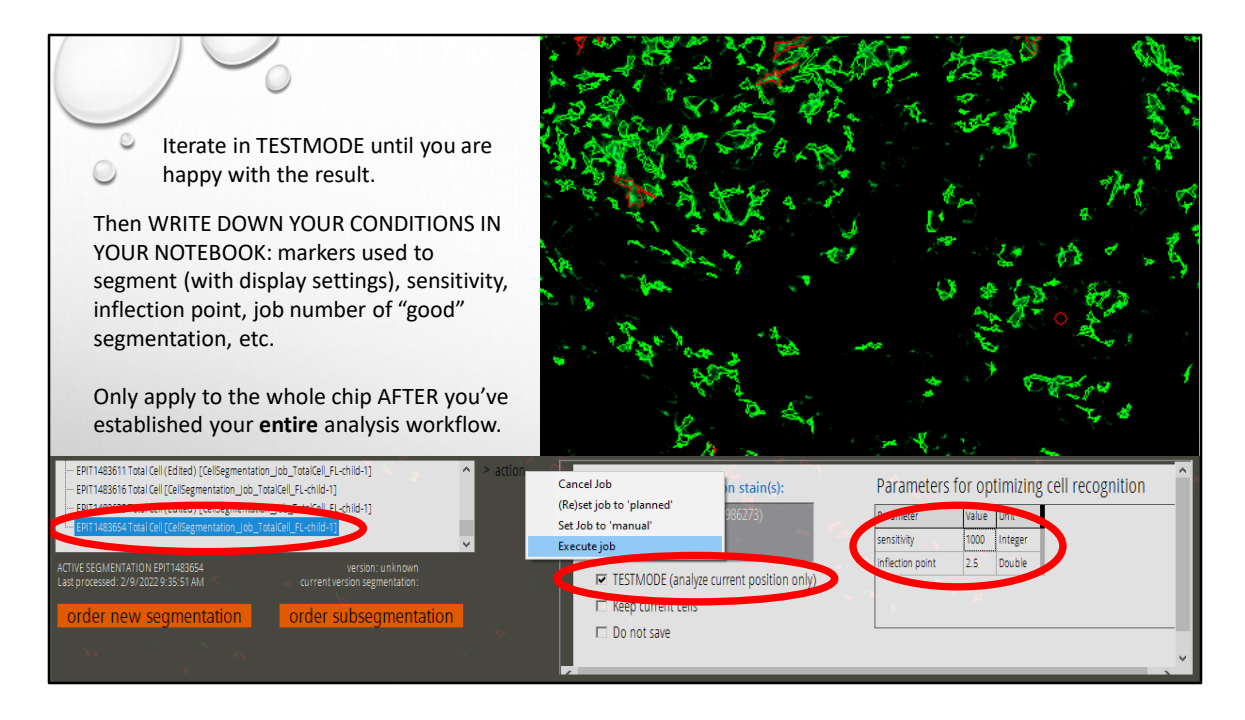

Sensitivity 100 (low) – 5000 (high) (or 2500?) Inflection Point 1 (super squiggly) – 5 (more smooth/round)

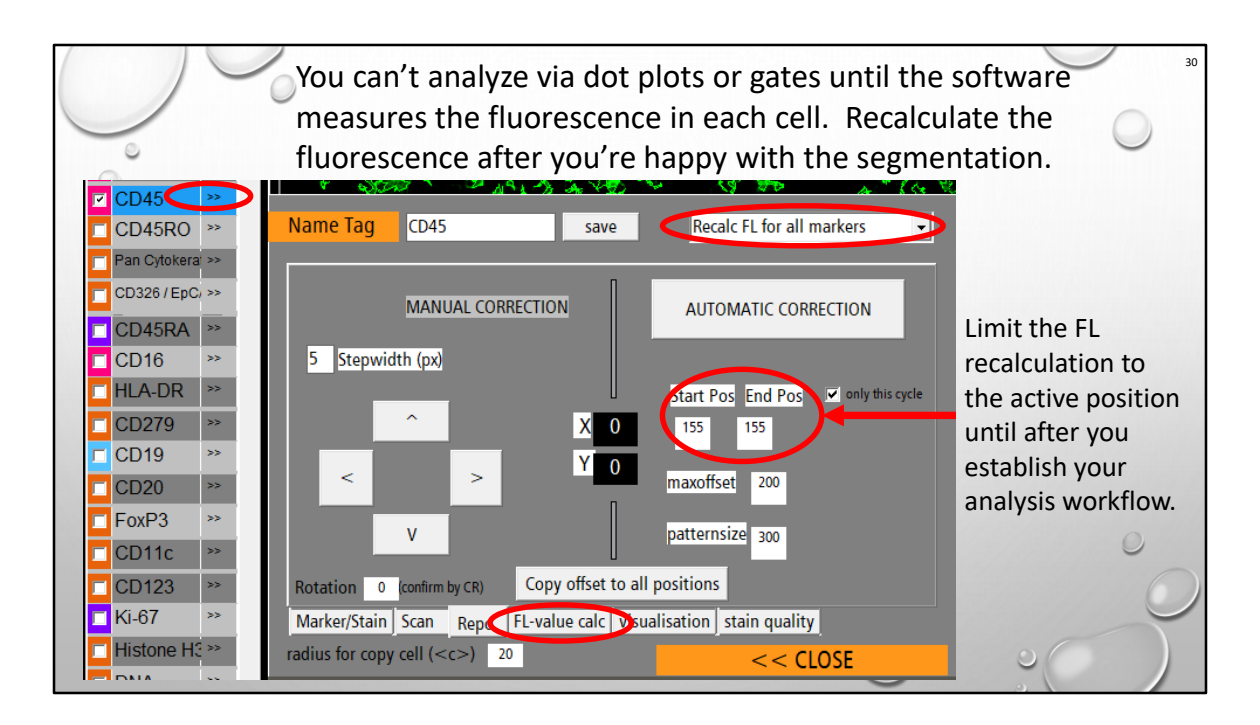

Similarly, check this area if you're trying to segment the whole chip and it won't do more than the current position.

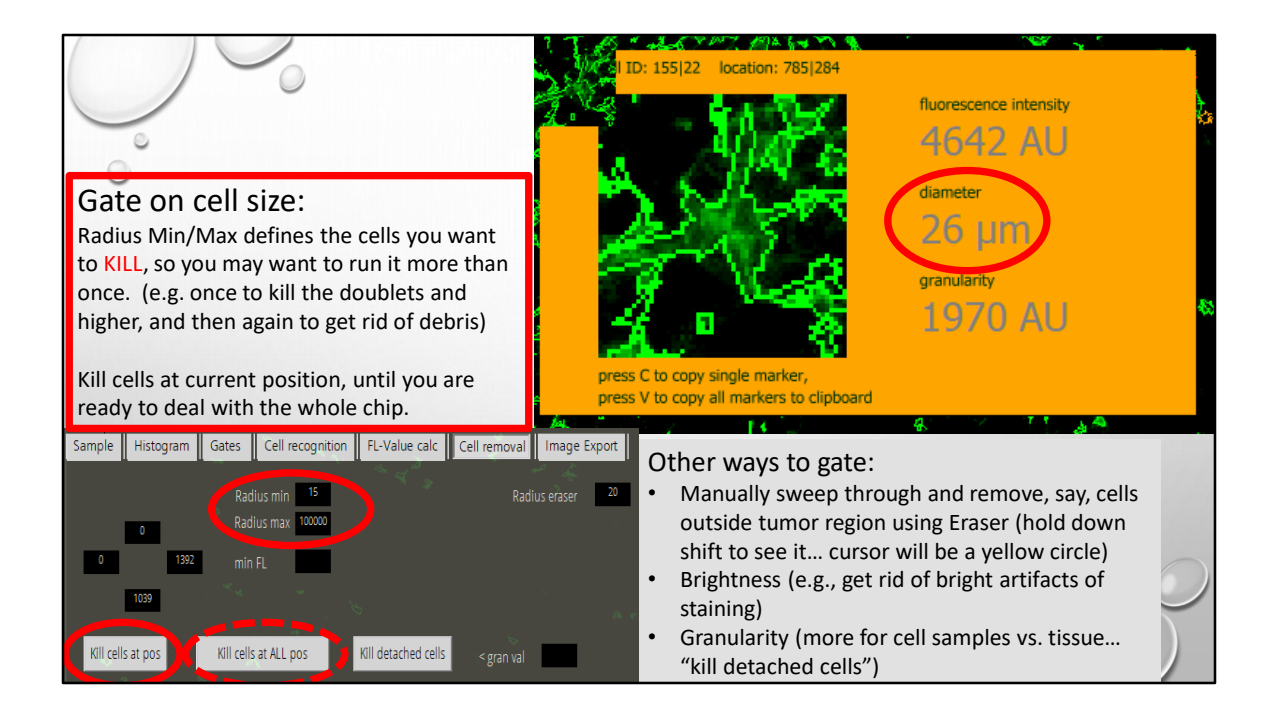

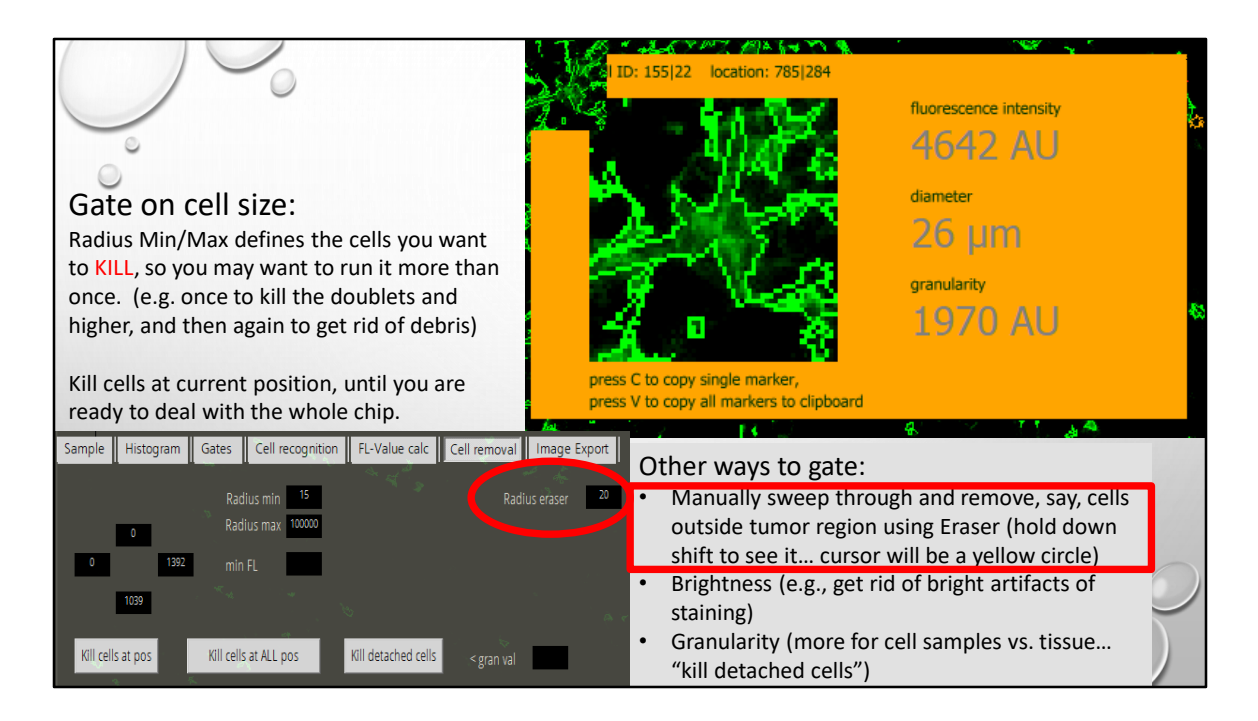

When using eraser, save first, then after.

|                                                                                                    | I ID: 155/22 location: 785/284<br>4642 AU                                                                                                    |
|----------------------------------------------------------------------------------------------------|----------------------------------------------------------------------------------------------------|
| Gate on cell size:                                                                                                    | diameter                                                                                                    |
| Radius Min/Max defines the cells you want                                                                                                 | 26 µm                                                                                                    |
| to KILL, so you may want to run it more than<br>once. (e.g. once to kill the doublets and<br>higher, and then again to get rid of debris) | granularity<br>1970 AU                                                                                                    |
| Kill cells at current position, until you are ready to deal with the whole chip.                                                          | press C to copy single marker,<br>press V to copy all markers to clipboard                                                                                     |
| Sample Histogram Gates Cell recognition FL-Value calc Cell removal                                                                        | Image Export Other ways to gate:                                                                                                    |
| Radius min     Leave boxes     Radius max     Radius max     don't want     them to be                                                    | <ul> <li>Manually sweep through and remove, say, cells outside tumor region using Eraser (hold down shift to see it cursor will be a yellow circle)</li> </ul> |
| 1039 used.                                                                                                    | <ul> <li>Brightness (e.g., get rid of bright artifacts of staining)</li> </ul>                                                                                 |
| Kill cells at pos Kill cells at ALL pos Kill detached cells < gran val                                                                    | Granularity (more for cell samples vs. tissue     "kill detached cells")                                                                                       |

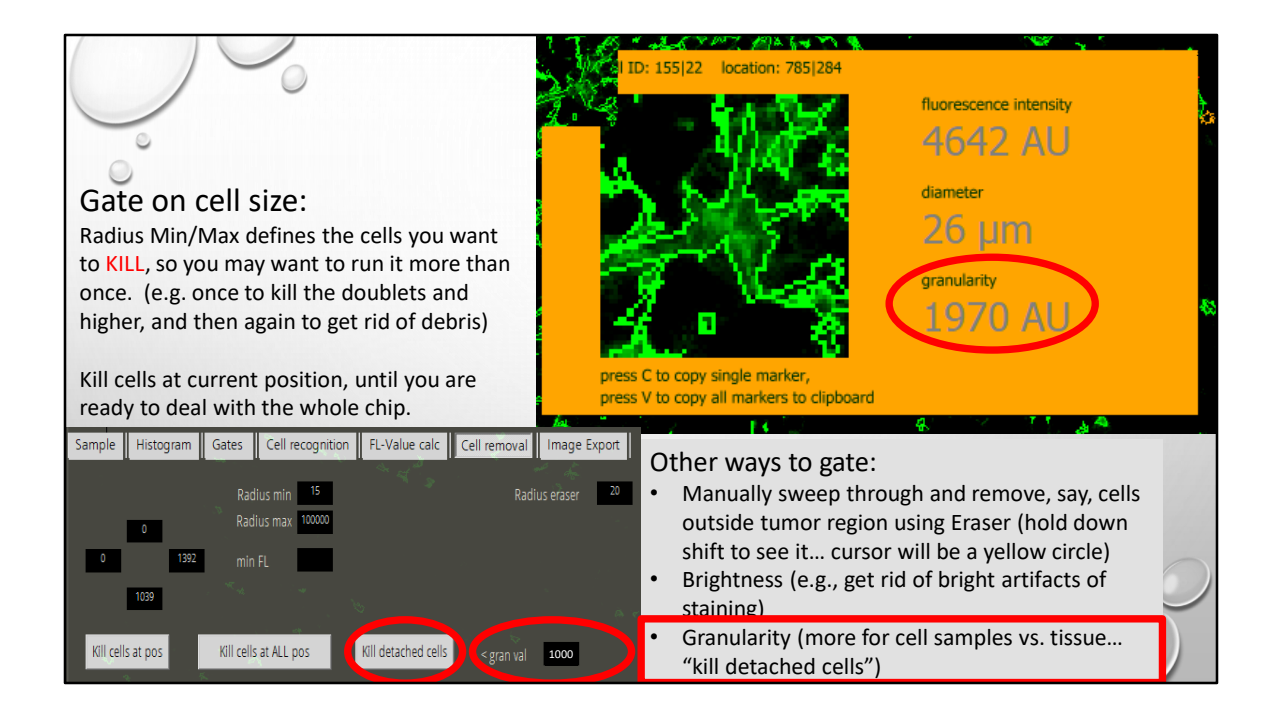

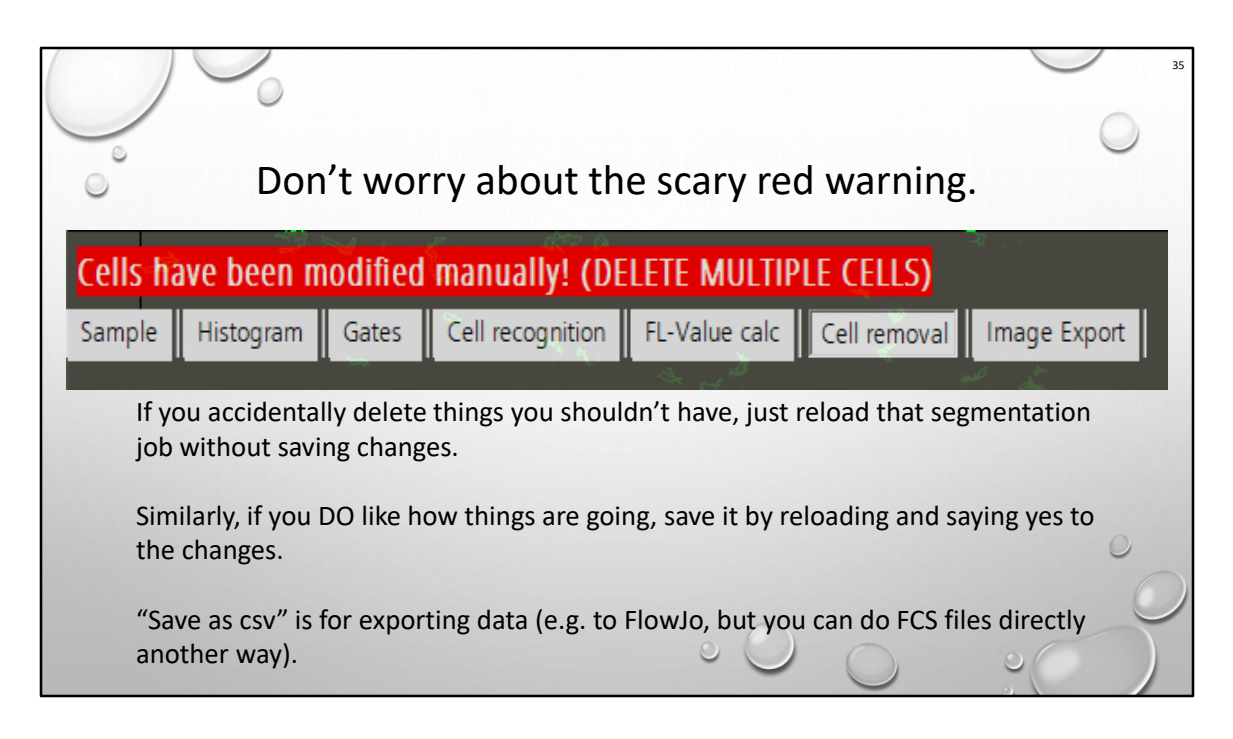

Reload = click another job, then click that one again.

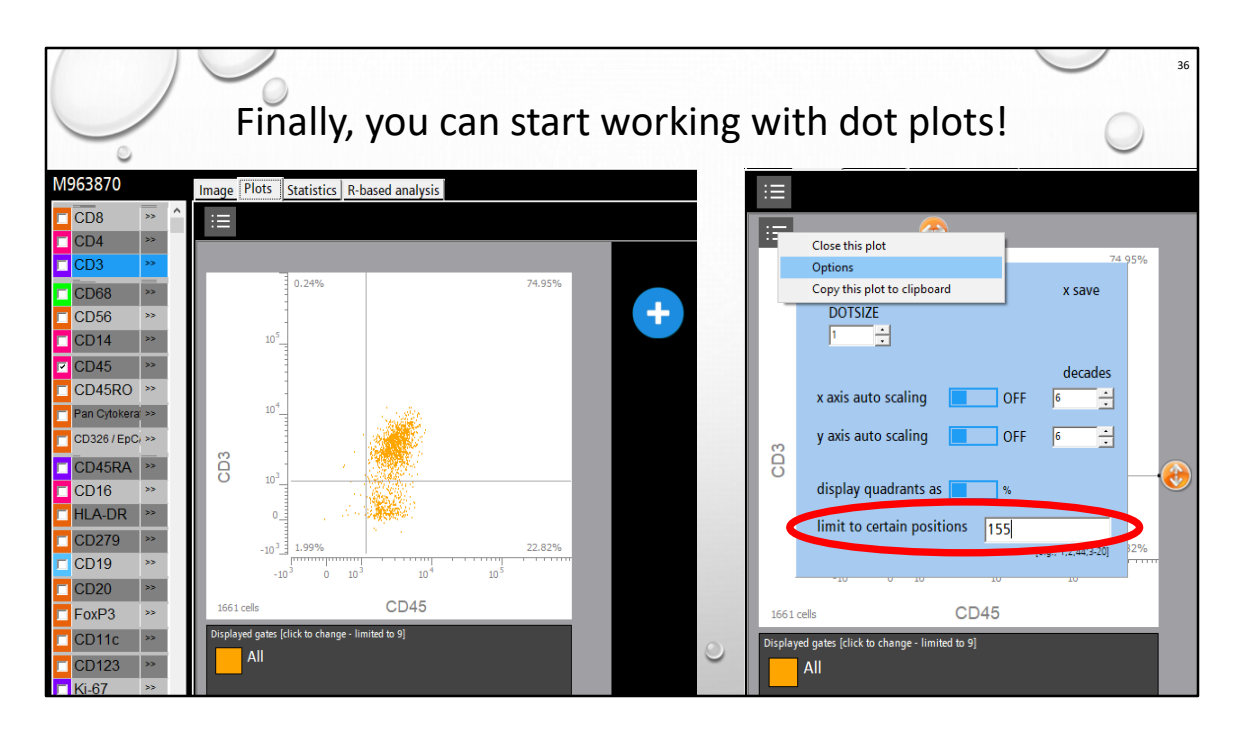

Create dot plot with blue plus Drag/drop markers onto x and y axes.

Note that there is >1 little menu.

Pay attention to whether you are analyzing (or deleting!!!) cells from all the positions, or specific ones.

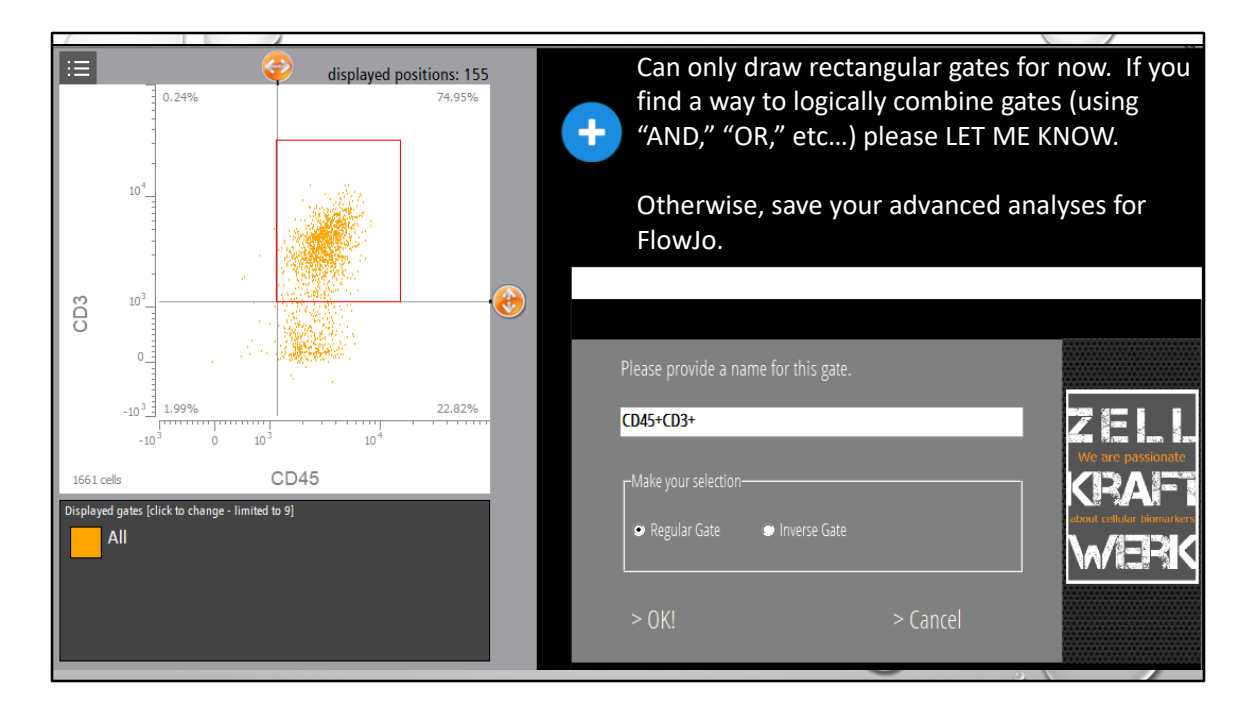

Draw your rectangular gate.

Quick quiz: why are ALL my cells CD45+?

Because that is the marker I used to define the cells. That's my "first" gate.

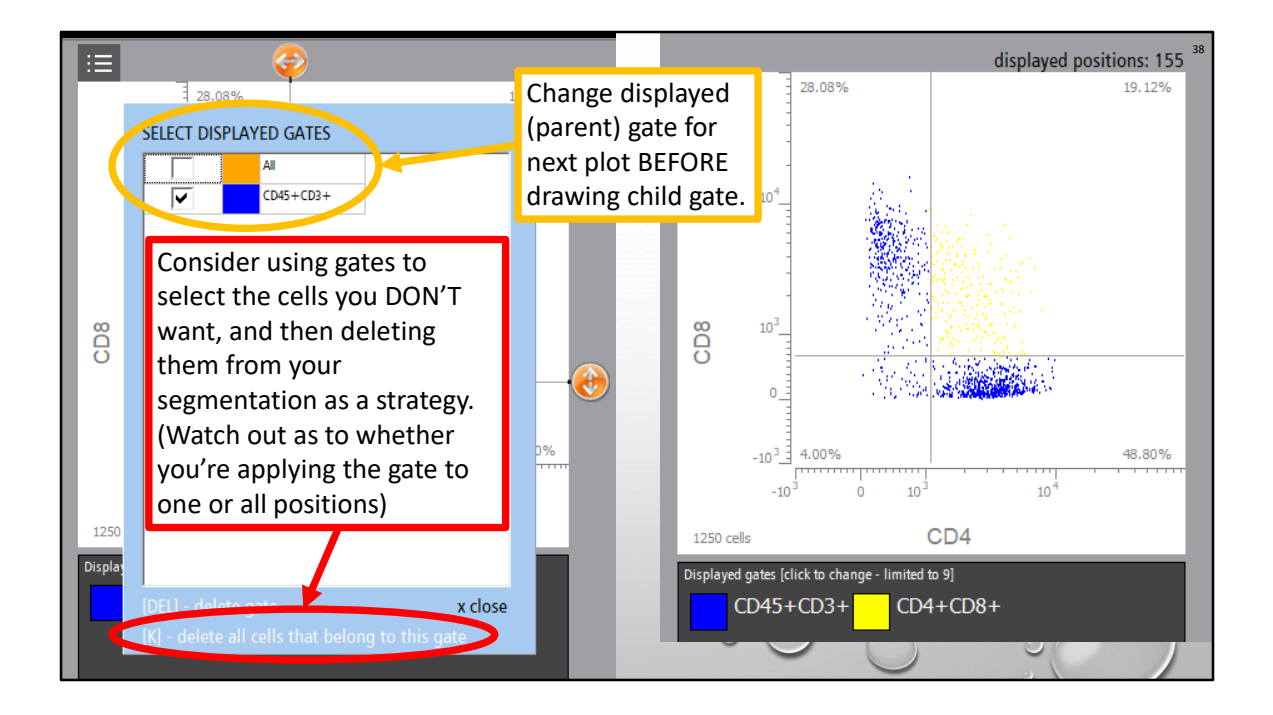

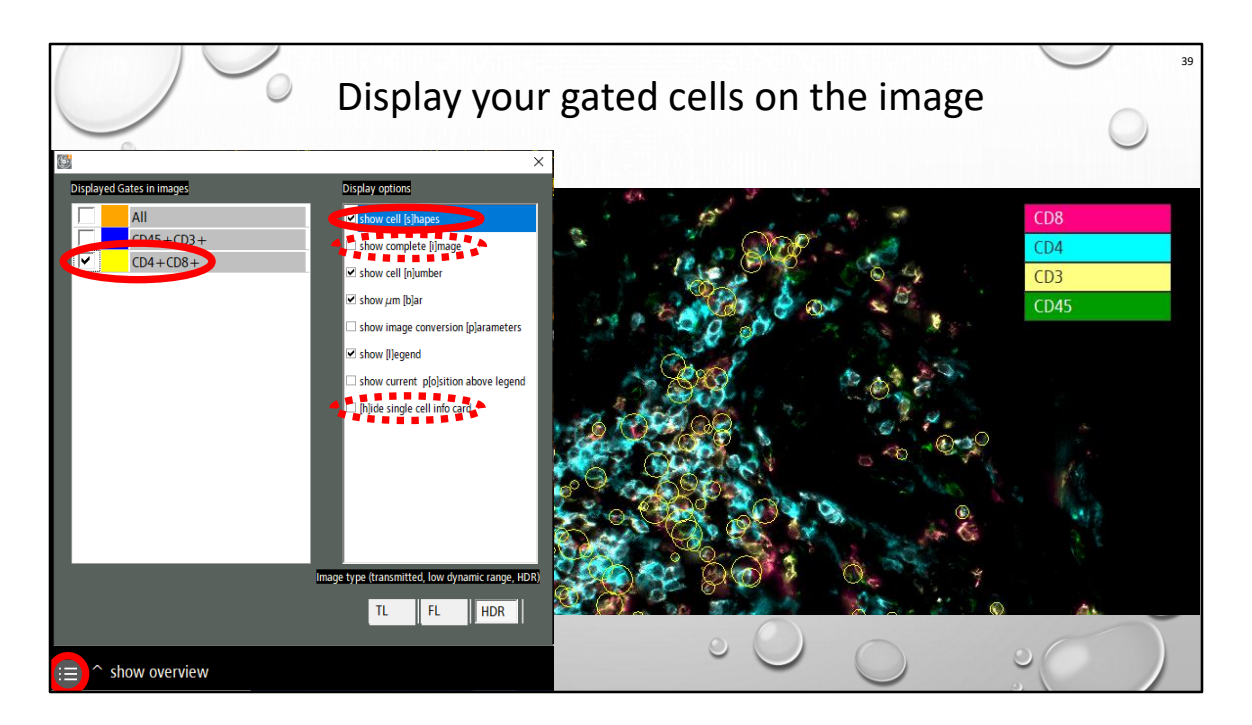

I chose yellow b/c it's easier to see. Notice that gates don't follow cell shapes anymore.

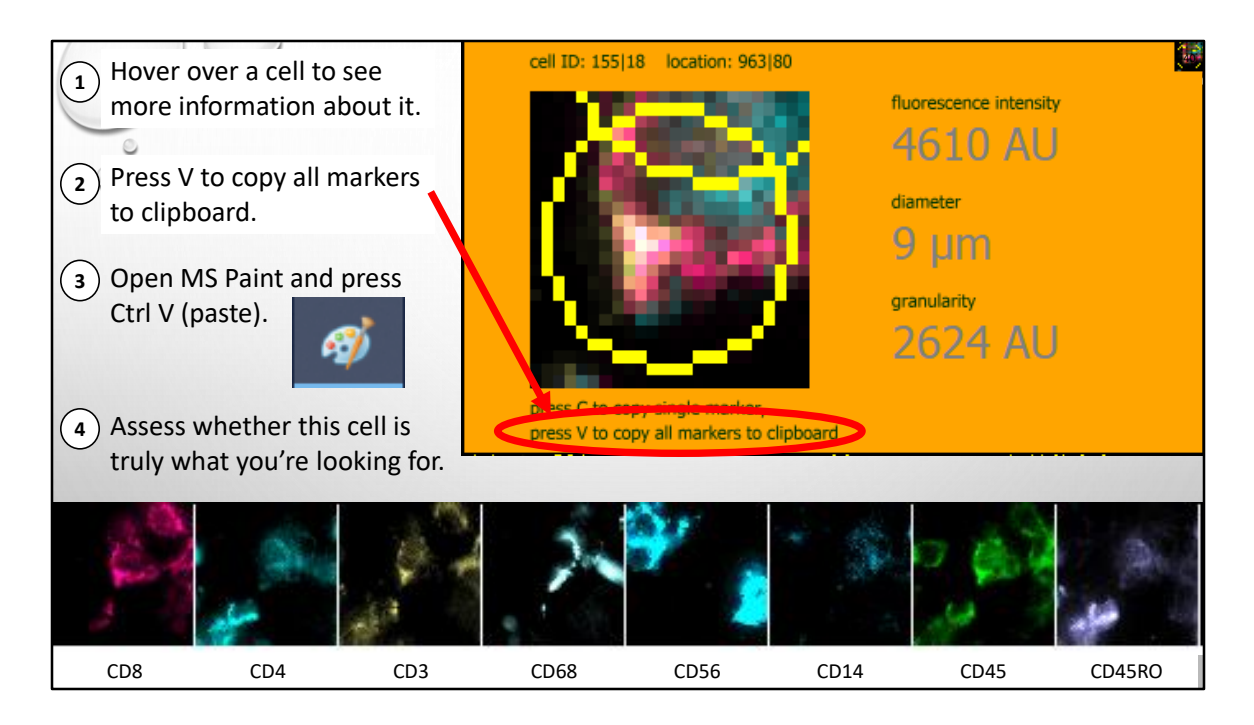

Note: Do not "show complete (i)mage" or the cursor location and cell selection won't match up anymore. Just use the default view.

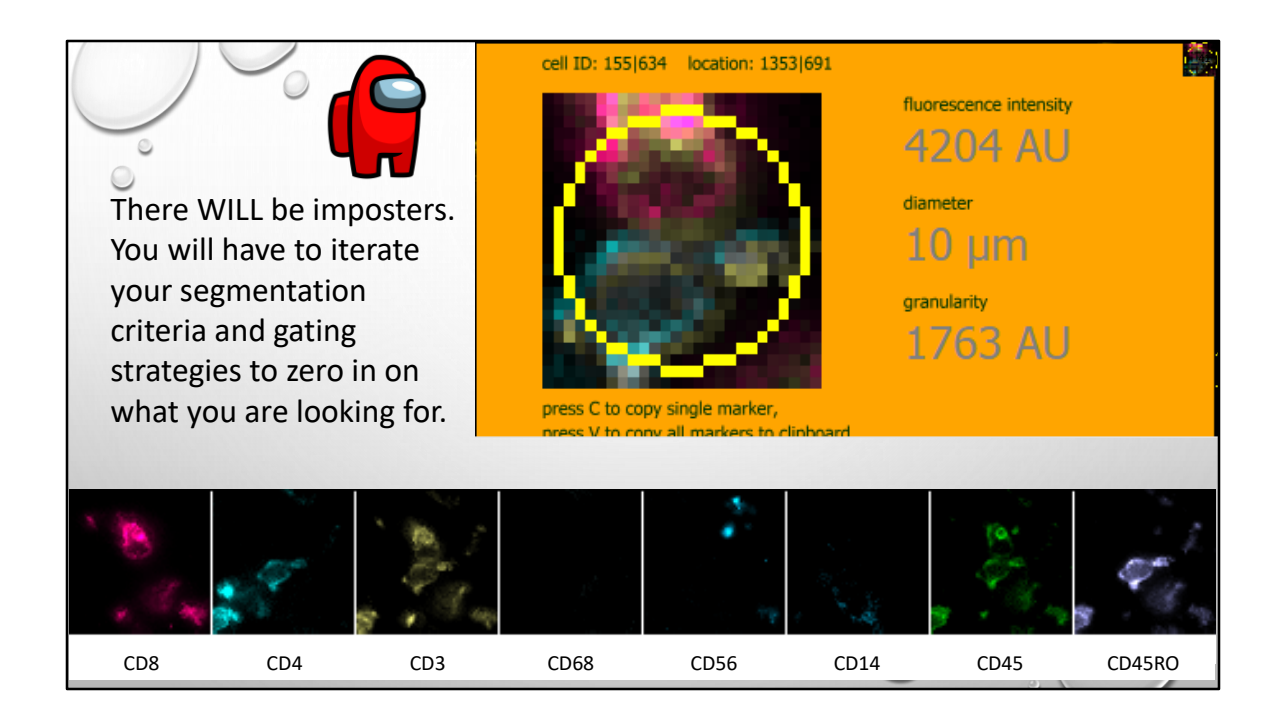

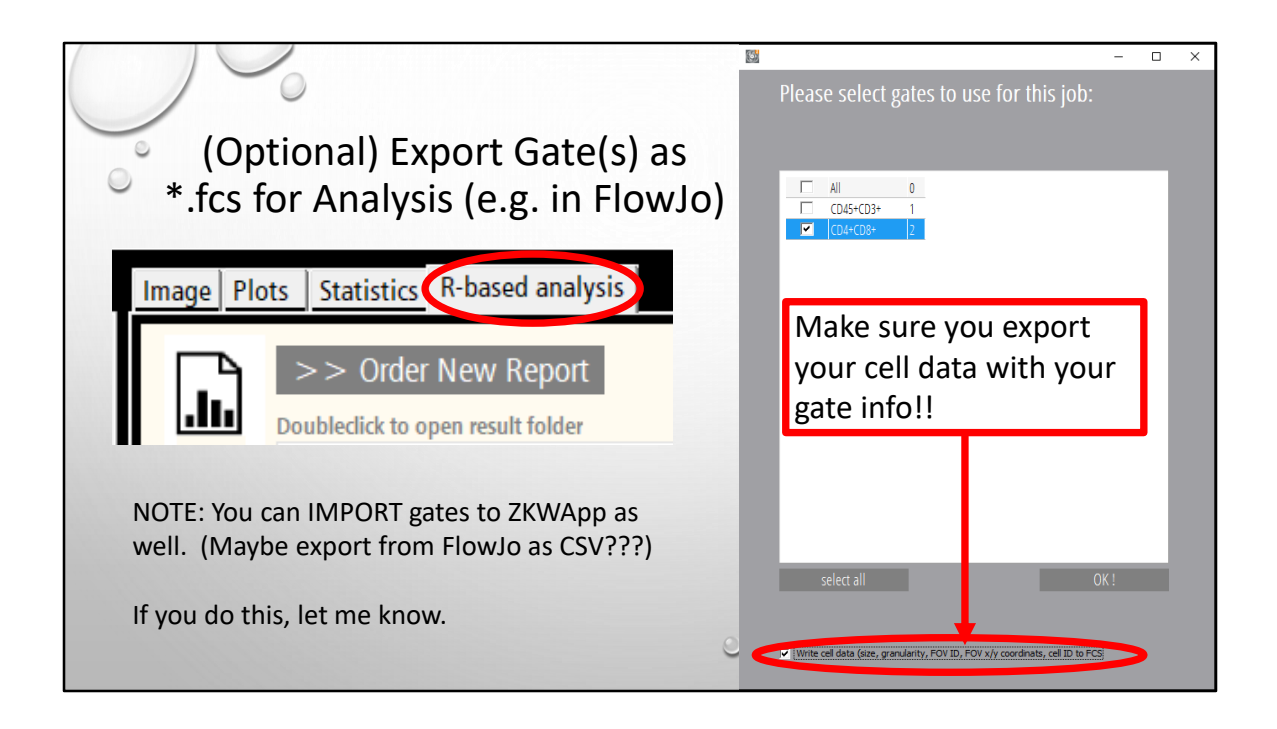

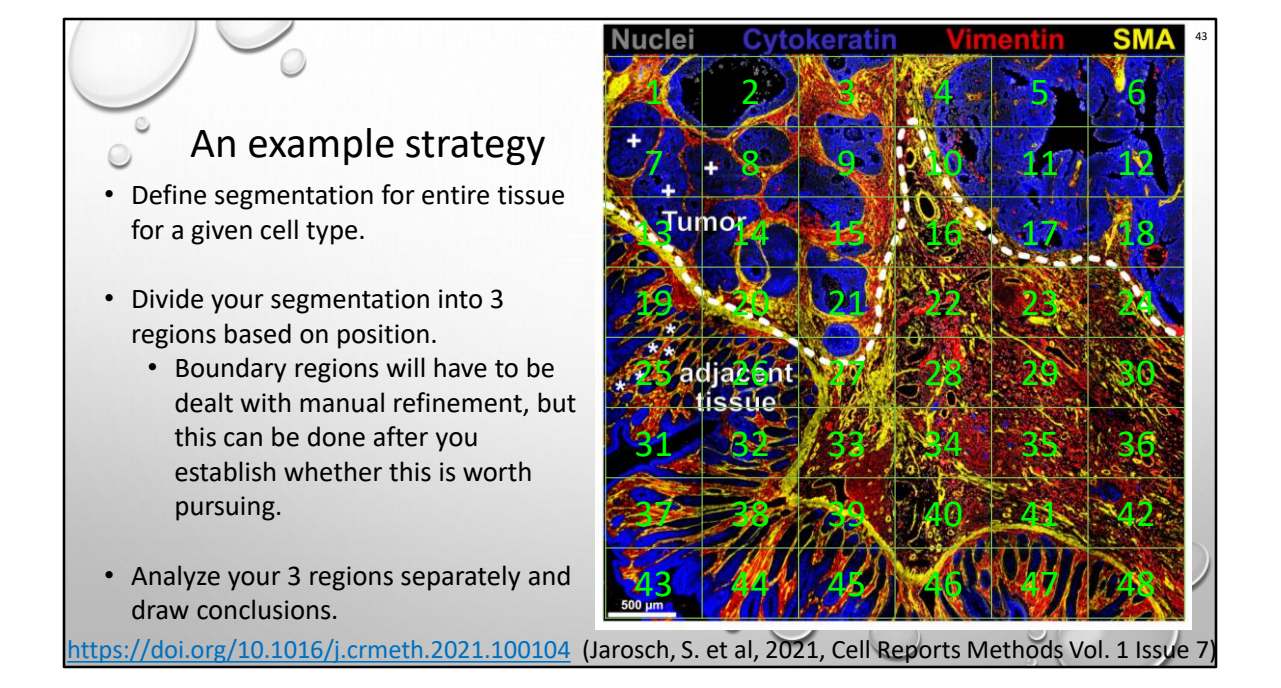

Part of Fig2 showing published image quality and illustrating approaches to analysis. Don't reuse colors though. Very confusing.

Don't show all the colors/layers either. Better to use say, drab colors for background/reference and bright for labels?

Figure 2. High-quality multiplexed staining of <u>FFPE colon tissues</u> with ChipCytometry (A) Representative image of colon tumor with non-tumor adjacent tissue (above and below the dashed line, respectively). Asterisks (\*) and crosses (+) indicate normal and abnormal crypts, respectively.

(B) Representative images of high multiplex staining in an inflamed colon biopsy. Zoom in is indicated by white rectangles and shown in (C).

(C) Representative images of mutually exclusive markers (CD3/CD20/CD14, CD45RA/CD45RO, and CD4/CD8) and co-expressed markers (CD4/Foxp3). Exemplary cells are annotated from left to right as \*, CD14+; +, Ki-67+; #, CD4+Foxp3+ cells.
(D) Multiplex ChipCytometry overlay of a human pancreatic cancer tissue (number of markers = 13). See also Figure S4.

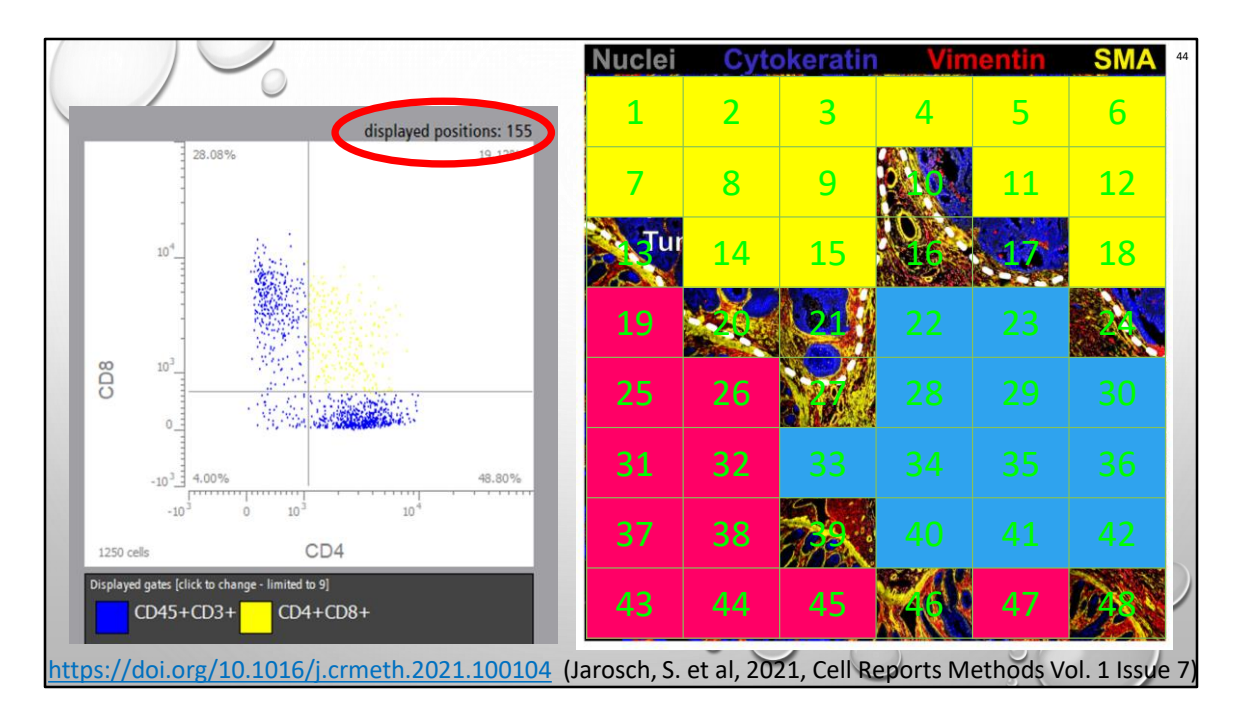

Part of Fig2 showing published image quality and illustrating approaches to analysis. Don't reuse colors though. Very confusing.

Don't show all the colors/layers either. Better to use say, drab colors for background/reference and bright for labels?

Figure 2. High-quality multiplexed staining of <u>FFPE colon tissues</u> with ChipCytometry (A) Representative image of colon tumor with non-tumor adjacent tissue (above and below the dashed line, respectively). Asterisks (\*) and crosses (+) indicate normal and abnormal crypts, respectively.

(B) Representative images of high multiplex staining in an inflamed colon biopsy. Zoom in is indicated by white rectangles and shown in (C).

(C) Representative images of mutually exclusive markers (CD3/CD20/CD14, CD45RA/CD45RO, and CD4/CD8) and co-expressed markers (CD4/Foxp3). Exemplary cells are annotated from left to right as \*, CD14+; +, Ki-67+; #, CD4+Foxp3+ cells.
(D) Multiplex ChipCytometry overlay of a human pancreatic cancer tissue (number of a human pancreatic cancer tissue).

markers = 13). See also Figure S4.

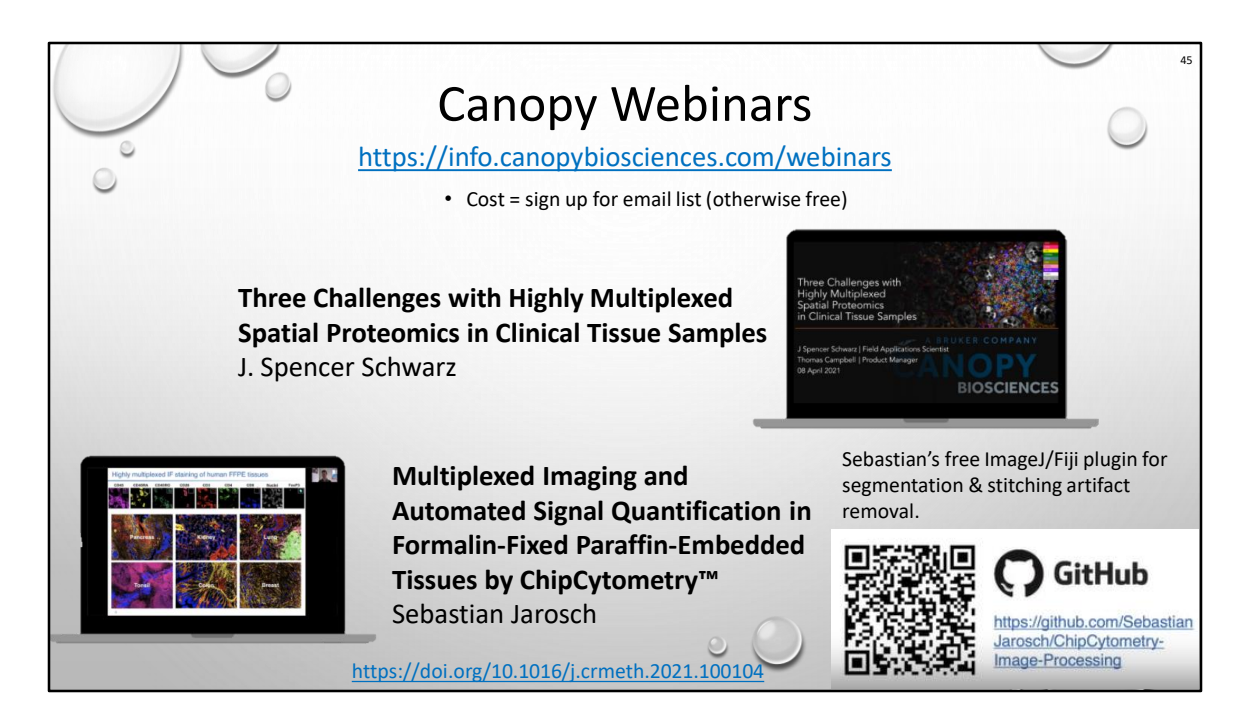

I strongly recommend checking out this paper and webinar for recommendations on segmentation strategies.

YES, ZellScanner data can be read by Fiji/ImageJ, but ALWAYS MAKE A COPY BEFORE MESSING AROUND.

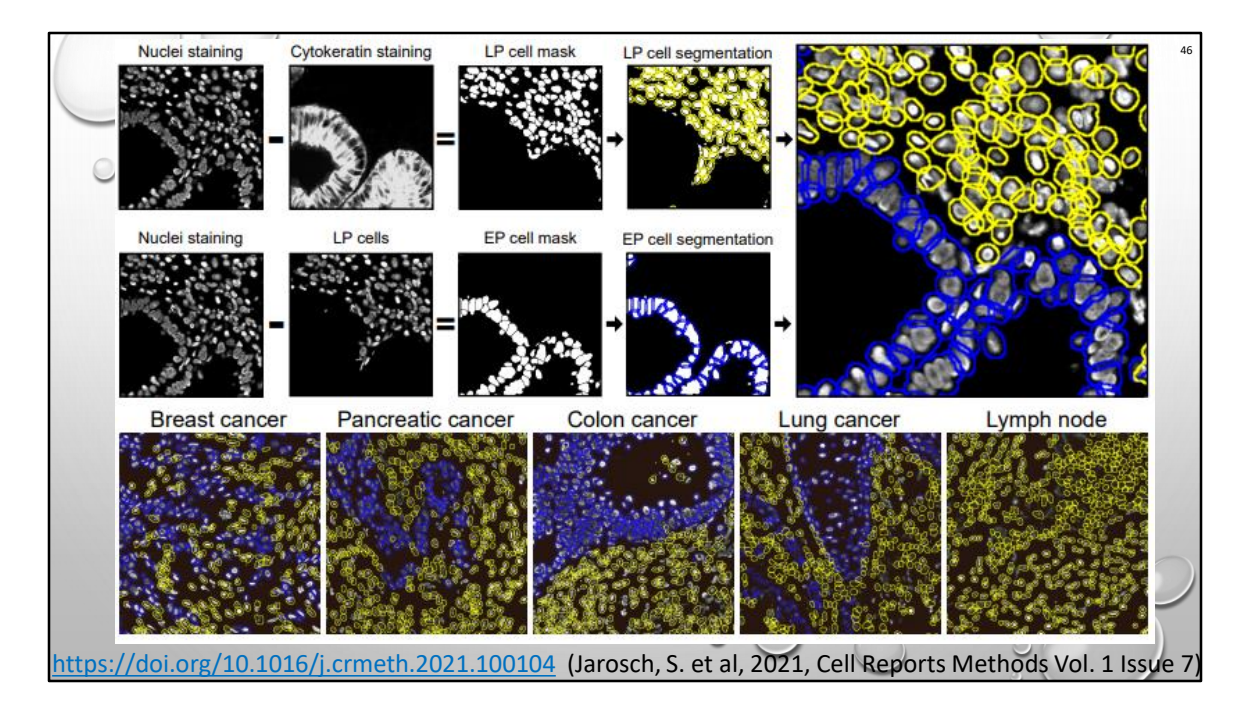

d) Healthy colon tissues were stained with pan-cytokeratin. Either pan-cytokeratin staining (epithelial cells, EP) or nuclear staining of lamina propria (LP) cells was subtracted to the image prior to cell segmentation. e) Exemplary images of separate segmentation in different tissues types. Blue = segmented epithelial cells, yellow = segmented non epithelial cells.

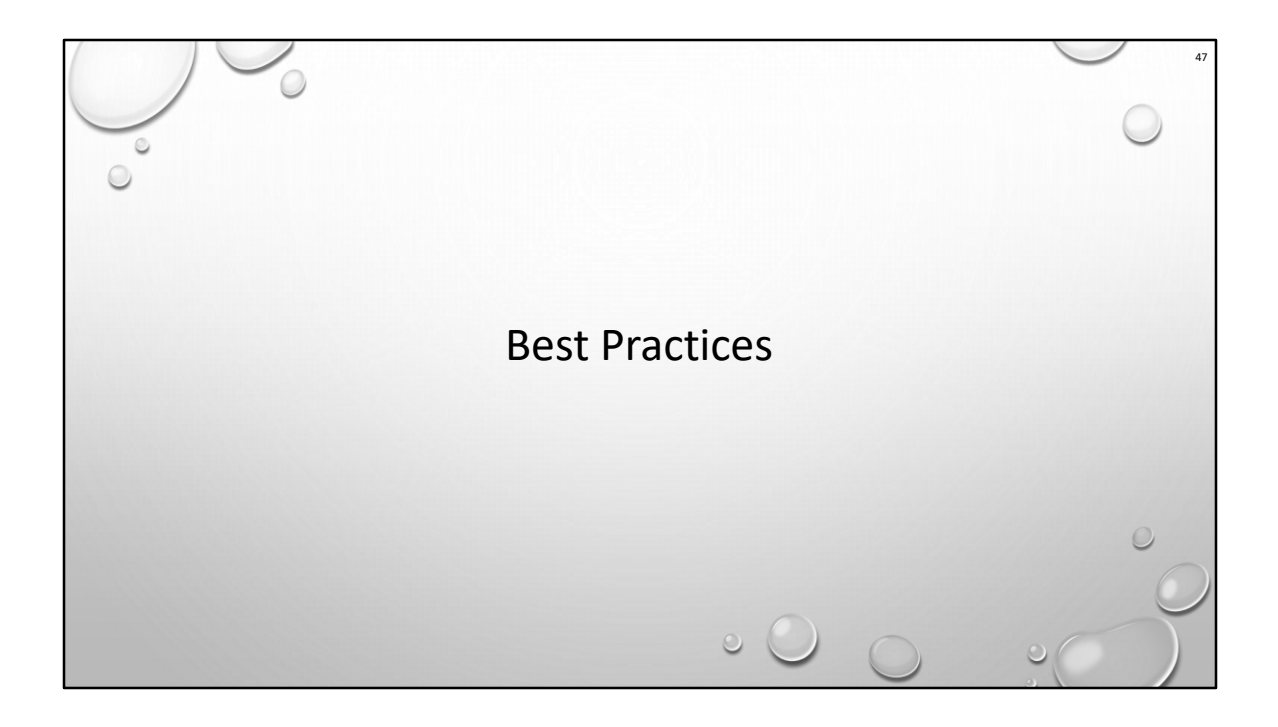

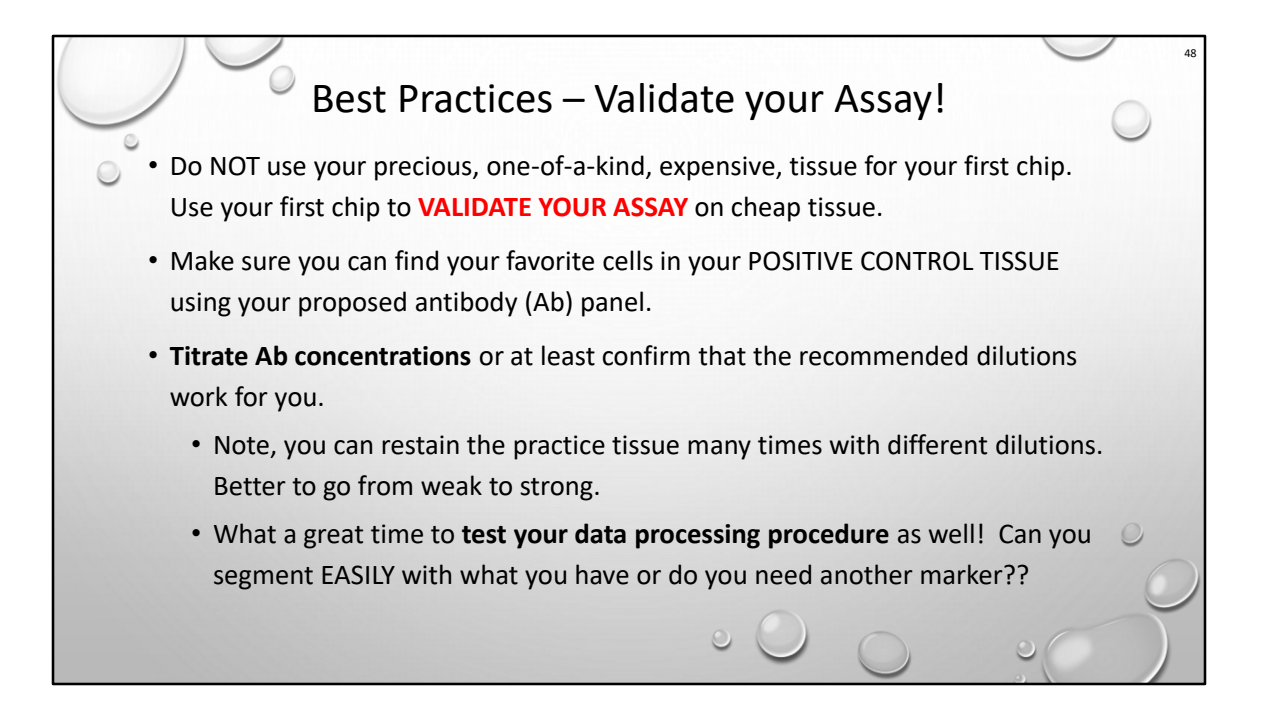

Please share any technical gems you discover with us.

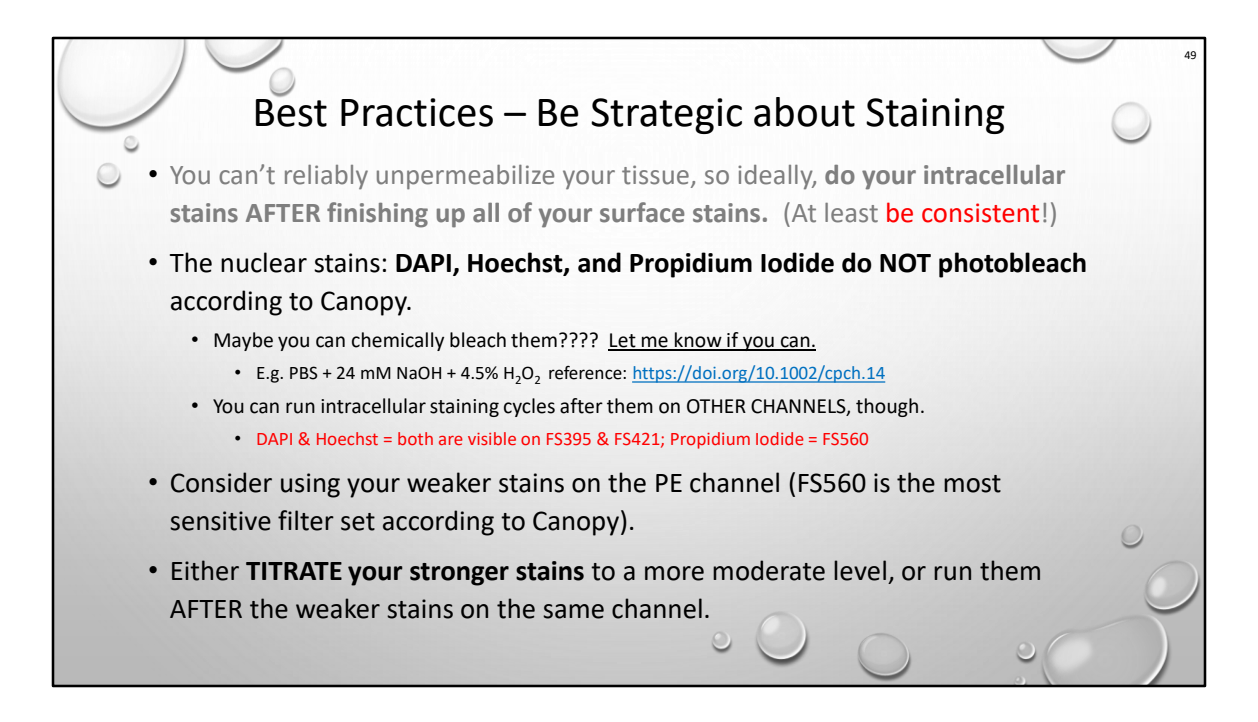

Please share any technical gems you discover with us.

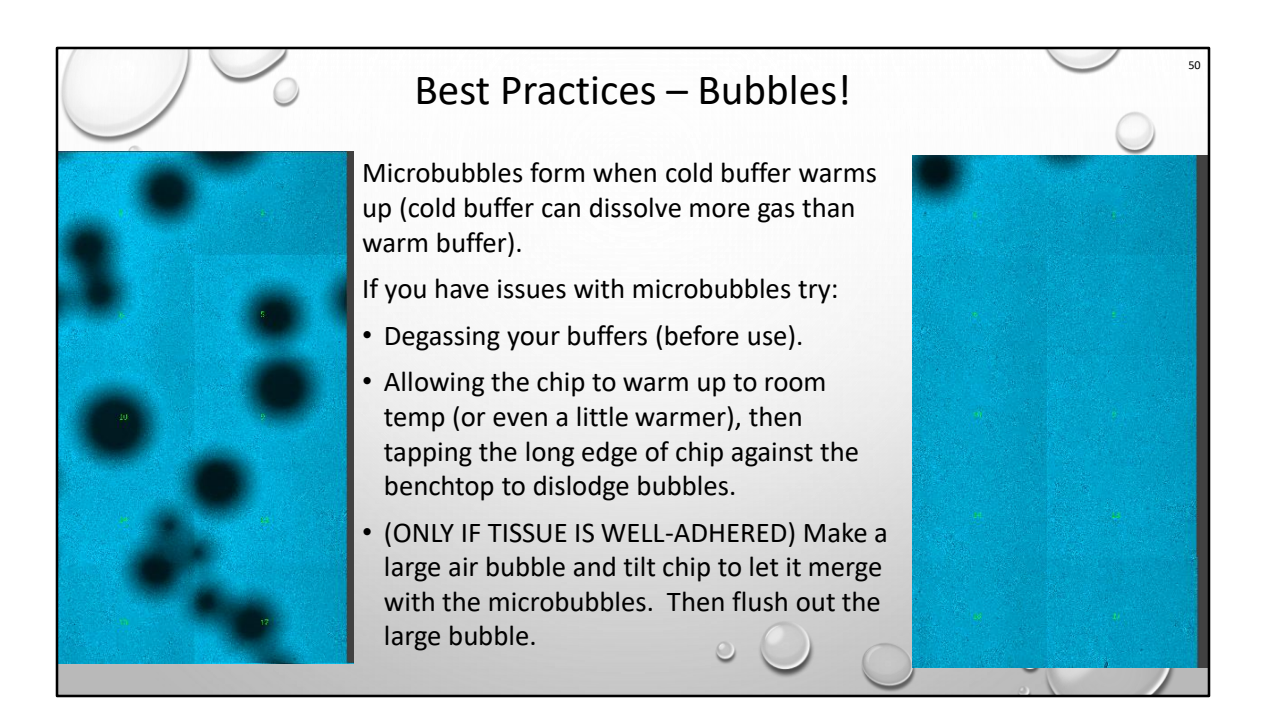

Bubbles are subtle in fluorescence but really screw up position recognition because they move around.

Cold buffer stores more gas than warm buffer.

It's why you see little bubbles when heating water to boil before you actually reach boiling.

It's why warm beer or soda tastes flat.

B/c scope is at RT, buffer will warm up and off-gas/make bubbles.

Warming up the buffer makes bubbles bigger, and easier to dislodge.

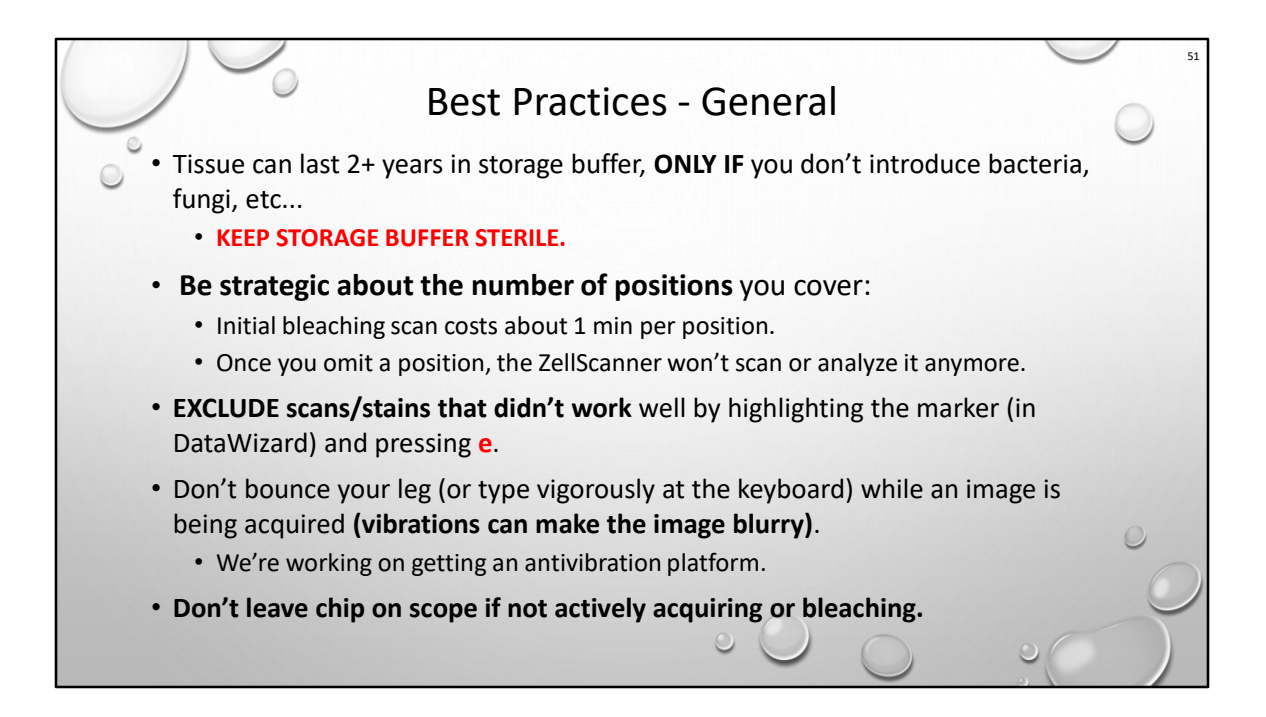

Please share any technical gems you discover with us.

Storage buffer is basically blocking buffer, so bugs love it.

## Storage buffer has antifungal in it, but it can be overwhelmed (it's been done).

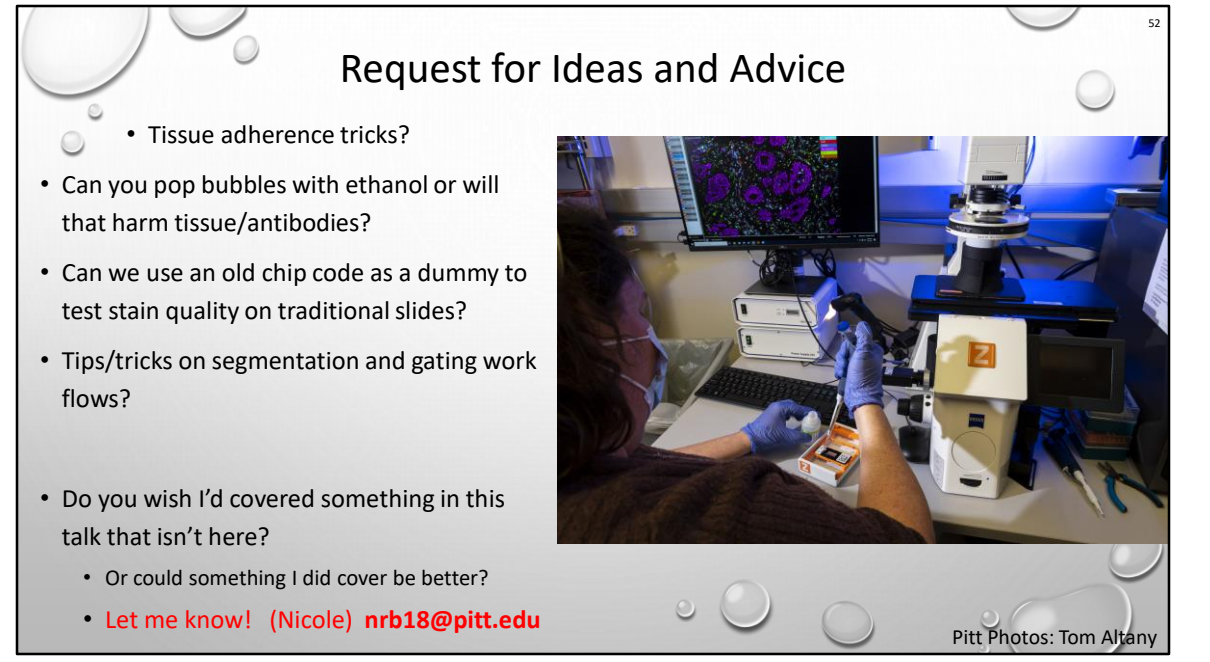

Please share any technical gems you discover with us.

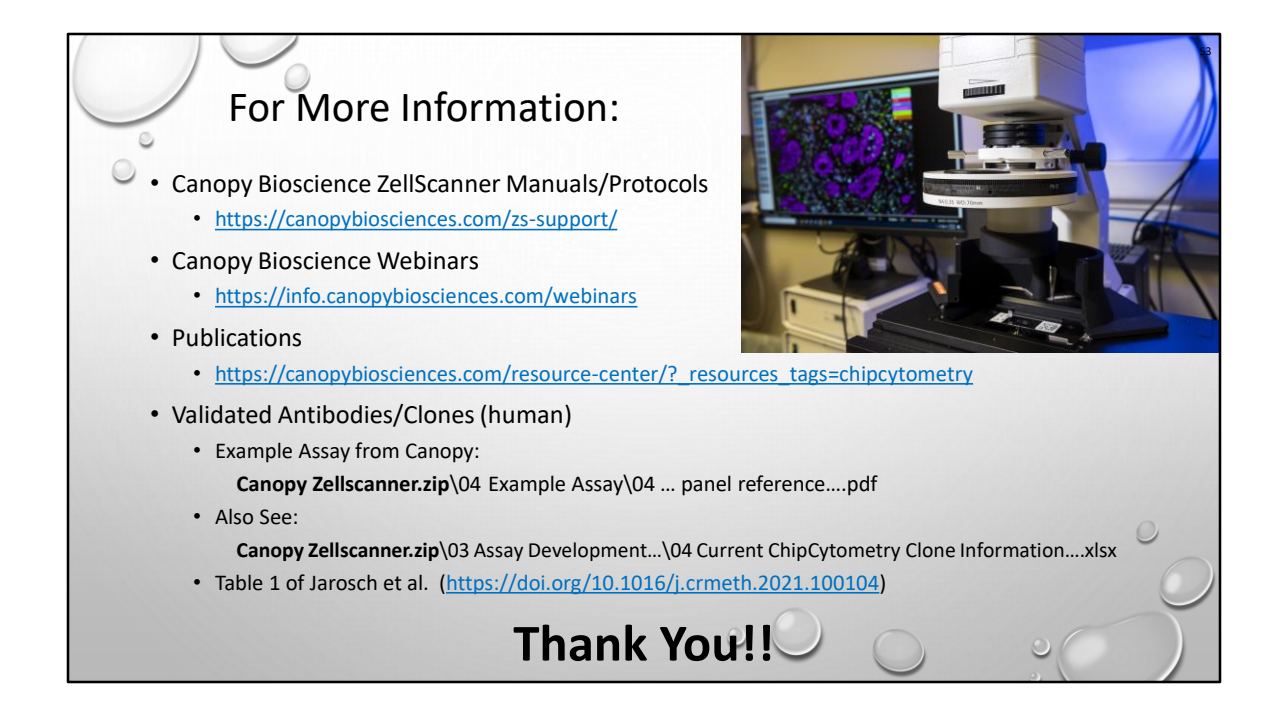